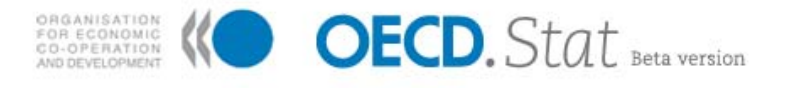

# OECD.Stat Web Browser User Guide

Release 1/1a September 2008

# Table of Contents:

| Introduction                                                                                       | 4                                            |
|----------------------------------------------------------------------------------------------------|----------------------------------------------|
| OECD.Stat Concepts<br>Data Organisation<br>Reference Series<br>Search<br>The OECD.Stat Web Browser | <b>4</b><br>4<br>5<br>5<br>5                 |
| User Guide                                                                                         | 6                                            |
| Getting Started Page                                                                               | 6                                            |
| Language Selection                                                                                 | 7                                            |
| Locating Data through the OECD.Stat Search                                                         | 8                                            |
| Locating Data by Browsing Themes                                                                   | 9                                            |
| Locating a dataset or a query in the theme list1                                                   | 0                                            |
| Using the Table Features                                                                           | 12<br>14<br>17<br>19<br>22<br>23<br>25<br>26 |
| Viewing Metadata                                                                                   | 28<br>28<br>28                               |
| Working with Queries                                                                               | <b>29</b><br>29                              |
| Merge Queries                                                                                      | 30<br>31<br>32<br>32                         |
| Viewing Frequently Requested and Saved Queries                                                     | 33                                           |
| Viewing the Country Statistical Profiles                                                           | 34                                           |
| Printing Data from the Browser                                                                     | 37                                           |
| Providing Feedback                                                                                 | 8                                            |
|                                                                                                    |                                              |

# Introduction

OECD.Stat provides a single online platform where users can discover and access statistical databases from the OECD. You will be able to build tables and extract data from across databases as well as work within individual databases. Use *Browse Themes* or *Search* to find the statistical information you need. Each database includes detailed metadata to help you understand the numbers.

OECD.Stat offers a number of opportunities for improving data management, in particular in the following areas:

- General data identification, taxonomy and classification
- Data accessibility and security
- Data relevance by the provision of related metadata
- Fostering coherency of statistical data and metadata
- Eliminating duplication of effort by maintaining a single copy of key series

It also provides a common platform for future development and implementation of standards for statistical data and metadata across the OECD.

### OECD.Stat Concepts

OECD.Stat features the following main concepts:

- Catalogues of information on themes, datasets, dimensions, dimension members and reference series
- Storage of metadata at all levels from dataset through to cell level
- Storage of numeric **data** figures, as well as cell-level **flags**
- A data warehouse searching mechanism

#### **Data Organisation**

#### Datasets

Within OECD.Stat, statistical data are organised in the form of datasets. A dataset is a collection of numerical values and their associated textual information, with all values sharing a common set of dimensions. Each dataset is attached to a specific statistical activity or sub-activity.

#### Dimensions

The dimensions of a dataset are the axes on which the data are described. Country and year are two common examples of dimensions. Dimensions can be presented as either a flat list or as a hierarchy.

#### Dimension Members

Every dimension contains a pre-defined list of items, called dimension members. In the country dimension for example, the dimension members are the individual countries.

Metadata

Qualitative data, attached to the quantitative data in OECD.Stat is called metadata. Metadata can be found at various levels, ranging from an abstract found at the level of an entire dataset, country- or series-level footnotes which apply to a broad selection of data within a dataset, and down to the level of a single cell.

#### Flags

When a qualitative note is recurrent in a dataset, and the exact same note can be attached to many individual data figures, this may be stored as a flag. A flag is a letter, which appears alongside the numerical data in any table cell where it applies. A legend appears beneath the table, explaining the signification of each flag present in the table. Flags are frequently used to note general data properties such as "confidential", "provisional" and "estimated".

#### **Reference Series**

A number of data series, identified by the OECD Statistics Directorate as being generally useful in the calculation of indicators, are available via the Reference Series dataset. Data in this dataset are linked dynamically to the source datasets from which they are taken, so that there is no duplication of data and in order to ensure that the Reference Series contain the most recent data available.

#### Search

A text-based search facility, which searches through dataset names, dimension names, dimension member names and metadata, can be used to quickly locate relevant datasets and view tables.

#### The OECD.Stat Web Browser

The OECD.Stat Web Browser provides the online user environment to access OECD statistical information. The browser has been designed to allow both experienced and new users to rapidly locate and retrieve statistical data and related metadata.

Main features include:

- Links to frequently requested tables access the latest versions of the most frequently requested OECD Reference Series data (Exchange rates, GDP figures, etc.)
- "Table View" view data, flags and metadata from a table that includes a number of features for customising the layout of the data.
- "Data Basket" save data queries for later viewing, and share them with others.
- Merge Queries combine queries to allow cross-dataset comparisons along common dimension(s).
- Metadata access access all metadata from dataset level down to series footnotes and data flags.
- Microdata viewer access transaction-level microdata in addition to aggregate macrodata.
- Full Text Search rapidly locate series across data sets, data dimensions and metadata.
- Dynamic graphics visualize data dynamically in a line chart, bar chart or pie chart.

# User Guide

The OECD.Stat Web Browser has been designed to be straightforward and intuitive in use. It does, however, contain a number of advanced features, which reflect the diversity of the Organization's statistical resources. This User Guide has been prepared to help acquaint first-time users with these features, by stepping through them with the aid of selected screen shots.

## Getting Started Page

From the *Getting Started* page, the user has the option of finding OECD statistical data and metadata through a number of different avenues.

Data can be located in various ways:

| • | OECD.Stat Search | Search         |   | » |
|---|------------------|----------------|---|---|
| ٠ | Browse Themes    | Browse Themes  | ? | — |
| ٠ | Browse Queries   | Browse Queries | ? | ~ |

Each of these options will be explained in more detail in the remainder of the User Guide.

The browser is best used in full-screen view at 1024x768 pixel screen resolution or higher.

|                                                                                                    |                                                                                                    | ersion française   Contact  <br>Guid                                                                                                    | Us   User<br>e   Home |
|----------------------------------------------------------------------------------------------------|----------------------------------------------------------------------------------------------------|----------------------------------------------------------------------------------------------------|-----------------------|
| AND DEVELOPMENT                                                                                                    | LUL Beta version                                                                                                    | earch                                                                                                    | »                     |
| Merged Queries<br>Browse Queries<br>Browse Themes                                                                                                    | Welcome Click here to open/close left panel.                                                                                                    | etting<br>arted                                                                                                    |                       |
| Find in Themes  Cancel  General Statistics  Agriculture and Fisheries  Demography and Population  Development  Economic Projections  Education and Training  Finance  Globalisation  Health Industry and Services Information and Communication Technology International Trade and Balance of Payments Labour Monthly Economic Indicators | Four ways to access the data<br>OECD.Stat includes data and metadata for OECD countries and<br>selected non-member economies.<br>Waccess:<br>By keyword using "search"<br>W theme in the left-hand menu<br>Click on arrow/dash to<br>expand or collapse the<br>respective panel.<br>Click on question mark for<br>contextual help.<br>Selection.<br>The previous version of the browser is available here. | SELECT a dataset<br>in the left-hand<br>menu.<br>CREATE and<br>customize your<br>table by dicking on<br>"current data<br>selection".<br>RESHAPE your<br>table using "pivot<br>dimensions" to<br>move rows and<br>columns.<br>TAKE AWAY the<br>data to Excel or<br>CSV, print your<br>query or save it<br>for later use. | feedback              |
| <ul> <li>National Accounts</li> </ul>                                                                                                    |                                                                                                    | <u>more help</u>                                                                                                    |                       |

Figure 1: OECD.Stat Browser Getting Started page

# Language Selection

The interface and data can be viewed in English or French. The language can be changed by clicking on the language option, located at the top of the screen.

| ORGANISATION DE<br>COOPÉRATION ET<br>DE DÉVELOPPEMENT<br>É CONOMIQUES                                                                                                    | D. Stat Version bêta                                      | Login   English Version   Contactez-nous<br>  Guide Utilisateur   Home<br>Search |
|----------------------------------------------------------------------------------------------------|-----------------------------------------------------------|----------------------------------------------------------------------------------|
| Requêtes Fusionnées       ?          Rechercher une Requête       ?          Parcourir les thèmes       ? -         Trouver dans les Thèm       » Annuler         Statistiques générales | <i>Bienvenue</i><br>Quatre manières d'accéder aux données | Premiers<br>pas dans<br>OECD.Stat                                                |

Figure 2: Changing the language of the browser

### Locating Data through the OECD.Stat Search

Data can be located by entering keywords in the OECD.Stat Search box, at the top right of the page. This will return a list of links giving the name of each dataset in which the keywords were found, and providing further details as to where the keywords are present within each dataset. The most relevant links are shown first based on the frequency with which the keywords appear in each dataset, and at which level they were found. A keyword found in the name of a dataset is considered more relevant than a keyword found only in one of the dimension members of a dimension of the dataset or in the metadata.

Clicking on the link will open the dataset with the default view. If a country has been entered as a keyword, the results will be filtered to reflect this. The tables resulting from a search will contain any references to the search keywords entered that could be found in the data. These tables can be modified and used as a starting point to find data related to the keywords entered.

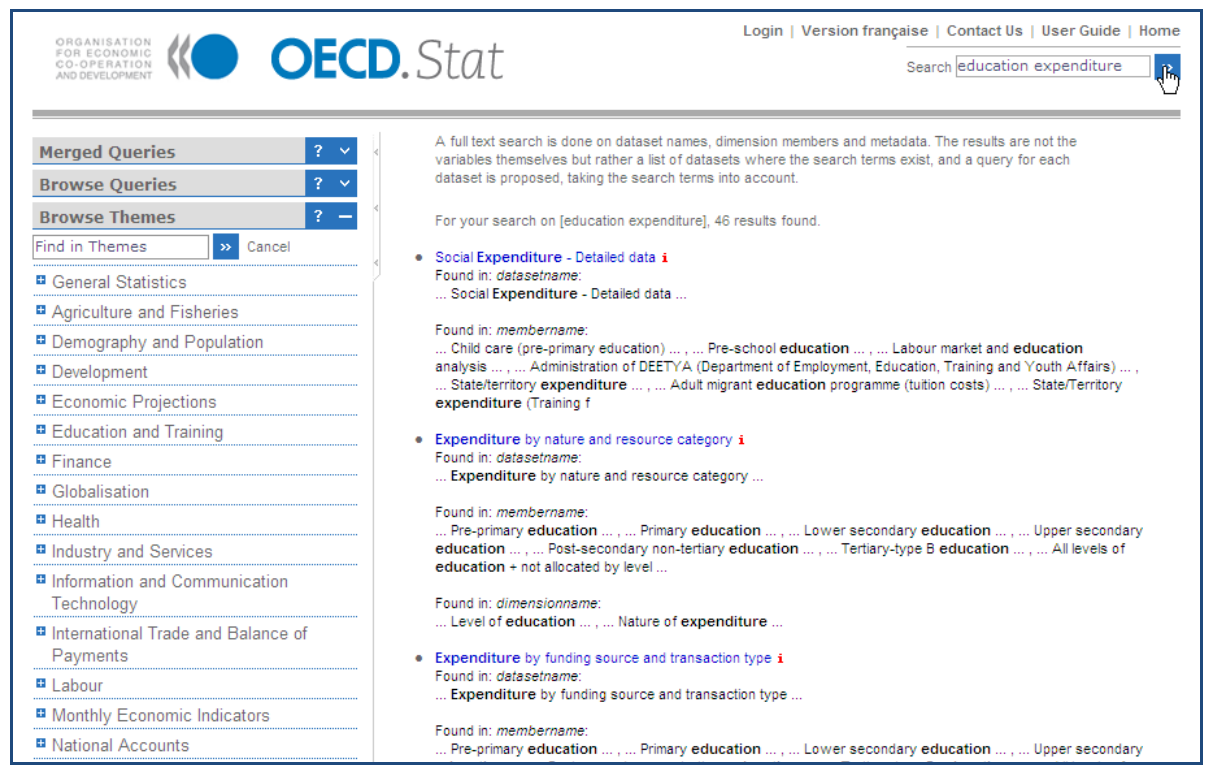

Figure 3: Results from the search ranked in order of relevance

## Locating Data by Browsing Themes

In the *Browse Themes* panel, click a theme title, click a sub-theme title and so forth, until you can select a dataset. Datasets can be recognised by the table icon in front of their name. A pre-defined, default view of the table will open. This view can be customized (see next section).

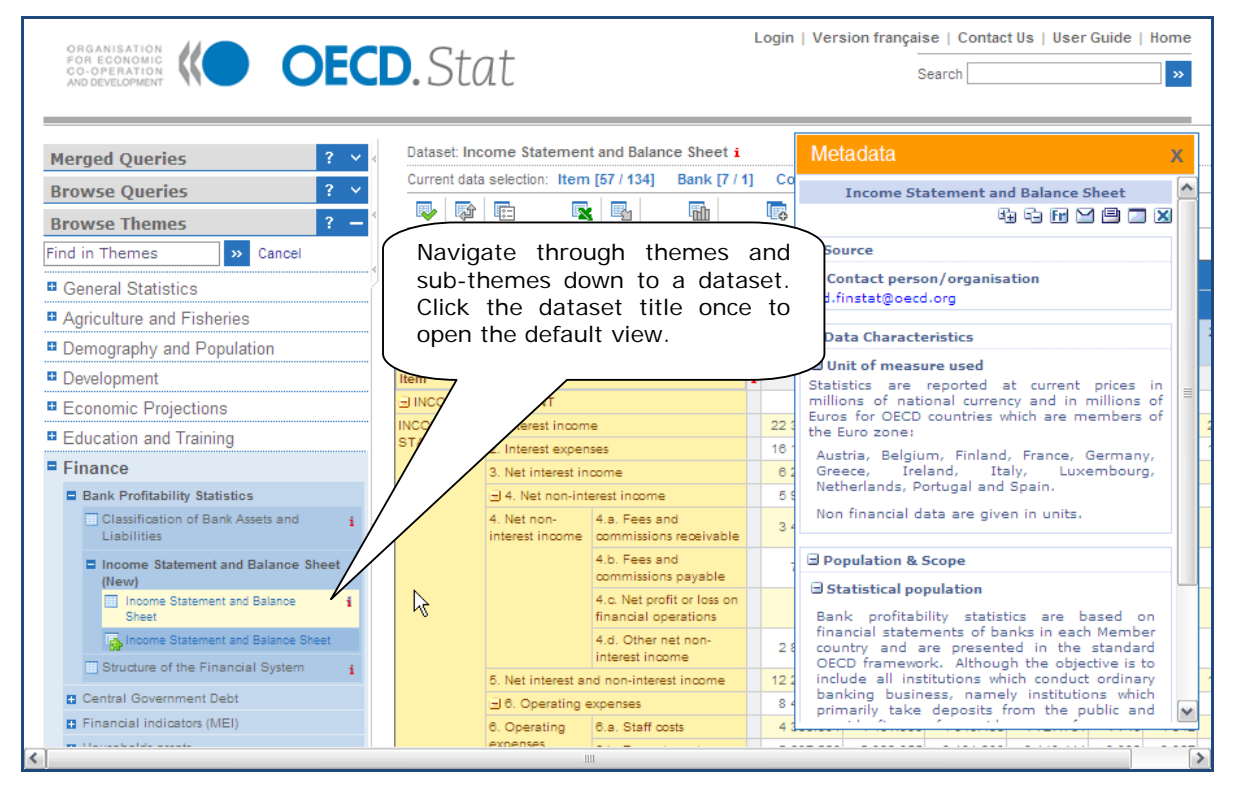

Figure 4: Browsing through themes to view data

### Locating a dataset or a query in the theme list

At the top of the *Browse Themes* panel click the text box and enter a key term to search for within the theme and data set list. Click the ">>" sign or press *Enter* to execute the search. All found entries will be highlighted in yellow.

To start over, simply click *Reset* to the right of the text box and click the text box again in order to enter a new key term.

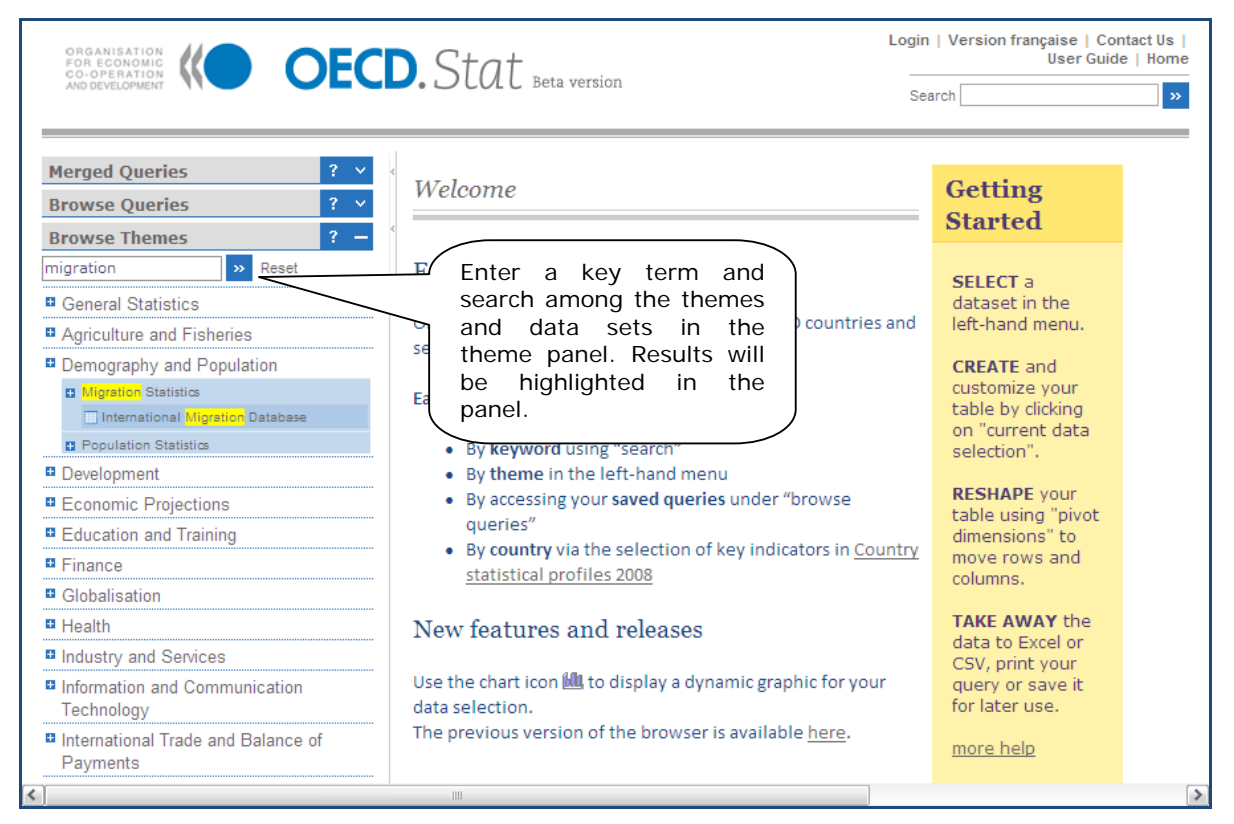

Figure 5: Find a theme or data set

This search routine will look for exact matches of the entered text string, including spaces but irrelevant of miniscule or majuscule characters.

This method also allows a quick lookup for well known OECD data sets by their acronym, e.g. MEI, STAN, ITCS, etc.

## Using the Table Features

When a dataset is first opened, a table in a default view is presented. This default data selection can be modified using the features found atop the table.

| ORGANISATION<br>FOR ECONOMIC<br>CO-OPERATION<br>AND DEVELOPMENT | D.St                | at                                                         |     | Login   Ve          | rsion française   Co<br>Search | ntact Us   User Guid | e   Home<br>> |
|-----------------------------------------------------------------|---------------------|------------------------------------------------------------|-----|---------------------|--------------------------------|----------------------|---------------|
| Merged Queries ? Y                                              | Dataset: R          | eference Series i                                          |     |                     |                                |                      |               |
| Browse Oueries ? Y                                              | Current da          | ta selection: Country [39 / 41]                            |     | Subject [52 / 59] T | ime & Frequency [1]            | 7]                   |               |
| Prowco Thomas 2 -                                               | R 🖓                 | · 🖻 🖪 🖪                                                    | l   | 1                   | 6                              |                      |               |
| Find in Thomas                                                  | data antract        | ad an 2008/08/16 16:12 fram                                |     | ECD Stat            | •                              |                      |               |
| Find in Themes Cancel                                           |                     | Coun                                                       | trv | Australia           |                                |                      |               |
| General Statistics                                              |                     |                                                            | .,  |                     | <b>`</b>                       |                      |               |
| Key Economic Indicators (KEI)                                   |                     | Frequen                                                    | су  | Annual              | 2007                           | 2008                 | 2009          |
| Reference Series 1                                              |                     | Tir                                                        | ne  | 2006                | 2007                           | 2008                 | 2009          |
| Country statistical profiles 2008                               | Subject             |                                                            |     |                     |                                |                      |               |
| Country statistical profiles 2008 i                             | Population          | Population mid-year estimates                              |     | 20 701 00           | 21.017.00                      |                      |               |
| Australia                                                       | Statistics i        | Total, Annual, ('000)i                                     | 1   | 20701.00            | 21017.00                       | ``                   |               |
| Austria Relativas                                               | Interest<br>rates i | Short-term interest rates,<br>Monthly, Per cent per appuma | i   | 5.99                | 6.67                           | <b>\</b>             |               |
| Canada                                                          |                     | Long-term interest rates.                                  |     |                     |                                |                      |               |
| Cach Republic                                                   |                     | Monthly, Per cent per annum i                              | i   | 5.59                | 8.00                           | \"                   |               |
| Denmark                                                         | Share<br>Prices 4   | Share Prices, Monthly, Index                               | i   | 161.50              | 194.88                         | •                    |               |
| Finland                                                         | Balance of          | Current Accounts Balance.                                  |     |                     |                                |                      |               |
| France                                                          | Payments <b>i</b>   | Monthly, in millions (US                                   | i   | -40 144.84          | -56 489.39                     |                      |               |
| Germany                                                         | <b>F</b> 1          | Dollars), sa i                                             |     |                     |                                |                      |               |
| Greece                                                          | Ratesi              | Monthly, National units per US-                            | i   | 1.33                | 1.20                           |                      |               |
| Hungary                                                         |                     | Dollari                                                    |     |                     |                                |                      |               |
| ice Iceland                                                     | Official            | Reserve Assets, Monthly, SDR                               | i   | 35 617.70           | 15 763.60                      |                      |               |
| Las Ireland                                                     | Reserves            | Industrial Production Index                                |     |                     |                                |                      |               |
| Lanan                                                           | moustry 1           | Monthly, (base 2000 = 100),                                | i   | 105.66              | 108.95                         |                      |               |
| <                                                               |                     |                                                            |     |                     |                                |                      | >             |

Figure 6: Default dataset view and Current Selection values

The *Current Data Selection* information shows the dimensions of the dataset with an indication, in parentheses, of the number of items, or members, selected in each dimension. If you click a dimension title, a list of the members you can chose from will be shown.

Once you have made your data selection, you can:

- click on one of the several option buttons to customize the layout (
   , 
   , 
   ) and/or display (
   ) of the current table
- click the *Export to Excel* button ( $\square$ ) to save your selection as an MS Excel file
- click the Other Export button (<sup>1</sup>) to save your selection as a CSV file, PC-Axis table, or download related, ready-made files
- click on the *Chart button* (<sup>1</sup>) to dynamically graph the displayed data
- click the Merge Queries button (<sup>1</sup>/<sub>1</sub>) to add your current table view as a query for further work. You will need to login first to take full advantage of all query features.

### **Selecting Dimensions and their Variables**

The items selected for each dimension, often referred to as dimension members, can be modified by clicking on the P button to *Select Dimensions* at the top of a table.

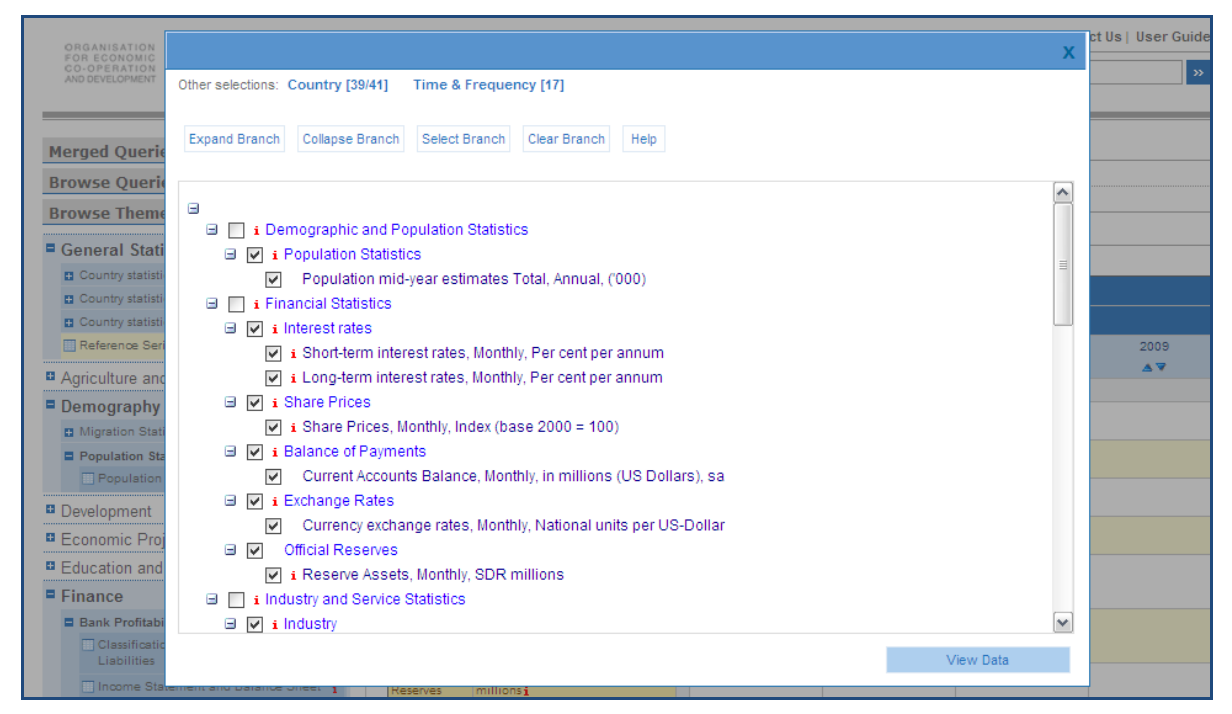

Figure 7: Using the Dimension Selector

To select or deselect an item, click the check box to the left of the item. In hierarchical dimensions, a plus or minus will appear next to parent-level items. Clicking on this symbol will allow you to show or hide the child items.

At the top of the screen, a series of options appear.

To apply your modified selection of items for the current dimension and see a table of data corresponding to this new selection, click *View Data*. Alternatively, after changing the selection for one dimension, you can click on another dimension to modify, before viewing the new table of data.

For hierarchical dimensions, clicking on Expand Branch or Collapse Branch will show or hide all the child-level items of the dimension.

Note: If all members of a hierarchical dimension are selected, the resulting table could contain empty rows or columns corresponding to the higher levels (see below).

#### **Dimension Member Colour Coding**

The OECD.Stat Web Browser uses colour coding to help you identify for which dimension members data exists. This is especially important for sparse datasets where data can be found in only a small proportion of dimension combinations. This function has been provided to save time by avoiding searching for non-existent data.

The colours for each dimension member indicate the following:

Based on the current selection for all other dimensions...

| Dark Blue: | The item has data.                                       |
|------------|----------------------------------------------------------|
| Blue:      | The item has no data but some of its children have data. |
| Green:     | Item has no data at any level.                           |

Remember: The colour coding takes into account the current selection for all other members. In other words, the colours indicate the existence of data for the countries, years, etc. currently selected.

Another option is to search in the dimension selector to display dimension members matching the search criteria.

| ORGANISAT              |                                                                                                    | v        | iuide   Home |
|------------------------|----------------------------------------------------------------------------------------------------|----------|--------------|
| FOR ECONO<br>CO-OPERAT |                                                                                                    | ~        | >>>          |
| AND DEVELOPI           | Other selections: Country [39/41] Time & Frequency [17]                                                                                                    |          |              |
|                        |                                                                                                    |          |              |
| Merged Ou              | Expand Branch Collapse Branch Select Branch Clear Branch Help gross domestic ***                                                                                                    |          |              |
| Browse Or              |                                                                                                    |          |              |
| Drewse Qt              | - Subject                                                                                                    | <u>^</u> |              |
| Browse In              | IDemographic and Population Statistics                                                                                                    |          | NE           |
| Find in Them           | ☑ ▼ i Population Statistics                                                                                                    |          |              |
| General S              | Population mid-year estimates Total, Annual, ('000)                                                                                                    | =        |              |
| 🖪 Key Econ             | i Financial Statistics                                                                                                    |          | 2000         |
| Reference              | Interest rates                                                                                                    |          | 2005         |
| 🖪 Country s            | ☑ i Short-term interest rates, Monthly, Per cent per annum                                                                                                    |          |              |
| Country s              | i Long-term interest rates, Monthly, Per cent per annum                                                                                                    |          |              |
| Agriculture            | 🖃 🗹 i Share Prices                                                                                                    |          |              |
| Demograp               | ✓ i Share Prices, Monthly, Index (base 2000 = 100)                                                                                                    |          |              |
| Developme              | Image: Image: |          |              |
| Economic               | Current Accounts Balance, Monthly, in millions (US Dollars), sa                                                                                                    |          |              |
| Education              | i Exchange Rates                                                                                                    |          |              |
| E Finance              | Currency exchange rates, Monthly, National units per US-Dollar                                                                                                    |          |              |
| Globalicat             | Umicial Reserves                                                                                                    |          |              |
|                        | ✓ 1 Reserve Assets, Monthly, SDR millions                                                                                                    |          |              |
|                        |                                                                                                    |          |              |
| Industry a             | w V Industry                                                                                                    |          |              |
| Information            | View Data                                                                                                    |          |              |
| rechnolog              | Monthly, (base 2000 = 100), i 105.66 108.95                                                                                                    |          |              |
| Internation:           | al Irade and Balance of sai                                                                                                    |          |              |

Figure 8: Searching in the dimension selector

All matching dimension members will be displayed and automatically selected.

| ORGANISAT              | v                                                                                                    | Guide   Home |
|------------------------|----------------------------------------------------------------------------------------------------|--------------|
| FOR ECONO<br>CO-OPERAT | Λ                                                                                                    | >>           |
| PRO DE LECOPI          | Other selections: Country [39/41] Subject [52/59] Time & Frequency [17]                                        |              |
|                        |                                                                                                    |              |
| Merged Ou              | Select All Clear All                                                                                           |              |
| Province Or            |                                                                                                    |              |
| BIOWSE QU              | A full text search is done on dimension member Subject. For your search on [gross domestic], 14 results found. |              |
| Browse Th              | Gross Domestic Product Annual in millions of Current Prices (National Currency)                                |              |
| Find in Them           | Gross Domestic Product, Annual, in millions of Constant 2000 Prices (National Currency)                        |              |
| General S              | Gross Domestic Product. Annual. Deflator (base 2000 = 100)                                                     |              |
| 🖪 Key Econ             | Gross Domestic Product. Annual. in millions of Current Prices and Current PPPs (in USD)                        |              |
| 🛄 Reference            | Gross Domestic Product. Annual, in millions of Current Prices and Current Exchange Rates (in USD)              | 2009         |
| Country s              | Gross Domestic Product Per Capita, Annual, Current Prices and Current PPPs (in USD)                            | A V          |
| Country s              | Gross Domestic Product Per Capita, Annual, Current Prices and Current Exchange rate (in USD)                   |              |
| Agriculture            | Gross Domestic Product Per Capita, Annual, Current Prices and Current PPPs (OECD=100)                          |              |
| Demograp               | Gross Domestic Product, Quarterly, in millions of Current Prices (National Currrency)                          |              |
| Developme              | Gross Domestic Product, Quarterly, in millions of Constant 2000 Prices (National Currrency)                    |              |
| Economic               | Gross Domestic Product, Quarterly, Deflator (base 2000 = 100)                                                  |              |
|                        | Gross Domestic Product, Annual, Current Prices (National Currency)                                             |              |
| Education              | Gross Domestic Product, Annual, Constant Prices (National Currency)                                            |              |
| Finance                | Gross Domestic Product, Annual, Deflator (national base year = 1.00)                                           |              |
| Globalisat             |                                                                                                    |              |
| Health                 |                                                                                                    |              |
| Industry ar            |                                                                                                    |              |
| Information            | View Data                                                                                                    |              |
| Technolog              |                                                                                                    |              |
| Internationa           | I Trade and Balance of Sai                                                                                     |              |
| Paymente               |                                                                                                    |              |

Figure 9: Results of a Search in the dimension selector

#### Changing the Time Dimension

The options available for changing the selected dates of a time dimension are different from those presented for other dimensions. Dates can be selected either using the Date Range Selection method or the Time Period Selection method.

#### **Date Range Selection**

All frequencies available for the selected dataset are shown on the screen. If the data is only annual, for example, the controls for selecting quarters, semesters and months will not appear.

First tick the boxes next to the frequencies to be included in the selection. Then choose either a specific range of dates (from 1980 to 2000, for example) by clicking Select Date Range, or indicate that you wish to have the most recent data available (last 5 years, for example) by clicking Select Latest Data.

When selecting a date range, it is possible to select a start year, quarter, month, etc. and automatically include all available data from that date onward by ticking the box next to Latest Available Data.

| ORGANISATION                                    |                        |          |                   |            |                    |            |                    | x         | ct Us | User Guide |
|-------------------------------------------------|------------------------|----------|-------------------|------------|--------------------|------------|--------------------|-----------|-------|------------|
| FOR ECONOMIC<br>CO-OPERATION<br>AND DEVELOPMENT | Other selections: Cour | ntry [39 | /41] Subject [5:  | 2/59]      |                    |            |                    | ~         |       | »          |
|                                                 |                        |          |                   |            |                    |            |                    |           |       |            |
| Morgod Quoric                                   |                        | Date     | e Range Selection |            |                    |            | Time Period Select | on        |       |            |
| Presses Querie                                  |                        |          |                   |            |                    |            |                    |           |       |            |
| Browse Querie                                   |                        |          |                   |            |                    |            |                    |           |       |            |
| Browse Theme                                    |                        |          |                   |            |                    |            |                    |           |       |            |
| General Stati                                   |                        |          | Select da         | to rai     | ngo                |            |                    | toct data |       |            |
| Country statisti                                |                        |          | © Select da       | ite rai    | inge               |            | U Select la        |           |       |            |
| Country statisti                                |                        |          | From:             | -          | To: 🗌 latest avail | lable data | Select last:       |           |       |            |
| Country statisti                                | Annual                 | <b>V</b> | 2006              | <b>v</b> ] | 2007               |            | 4                  | vears     |       |            |
| E Reference Seri                                |                        |          | 1980              | ^          |                    |            |                    | ,         |       | 2009       |
| Agriculture and                                 | Quarterly              | <b>v</b> | 1981              | [          | 2008Q1 🖌           |            | 8 🗸                | quarters  |       |            |
| Demography                                      |                        |          | 1983              |            |                    |            |                    |           |       |            |
| Migration Stati                                 | Monthly                | <b>v</b> | 1985              | [          | 2008M2             |            | 8 🗸                | months    |       |            |
| Population Sta                                  |                        |          | 1986<br>1987      |            |                    |            |                    |           |       |            |
| Population                                      |                        |          | 1988              |            |                    |            |                    |           |       |            |
| Development                                     |                        |          | 1990              |            |                    |            |                    |           |       |            |
| Economic Proj                                   |                        |          | 1991<br>1992      |            |                    |            |                    |           |       |            |
| Education and                                   |                        |          | 1993              |            |                    |            |                    |           |       |            |
| Finance                                         |                        |          | 1995              |            |                    |            |                    |           |       |            |
| Bank Profitabi                                  |                        |          | 1996              |            |                    |            |                    |           |       |            |
| Classificatio<br>Liabilities                    |                        |          | 1998              |            |                    |            |                    | View Data |       |            |
| Income Sta                                      | ement and balance once | 1        | 2000              | 10051      |                    |            | _                  |           |       |            |

Figure 10: Date Range Selection

#### **Time Period Selection**

It is also possible to select individual years, quarters, months, etc. by ticking the box next to each item. This is necessary if the selection of dates you wish to include is not a continuous series, but instead contains breaks or time periods outside the main date range.

This works in a manner identical to the general dimension selector described above.

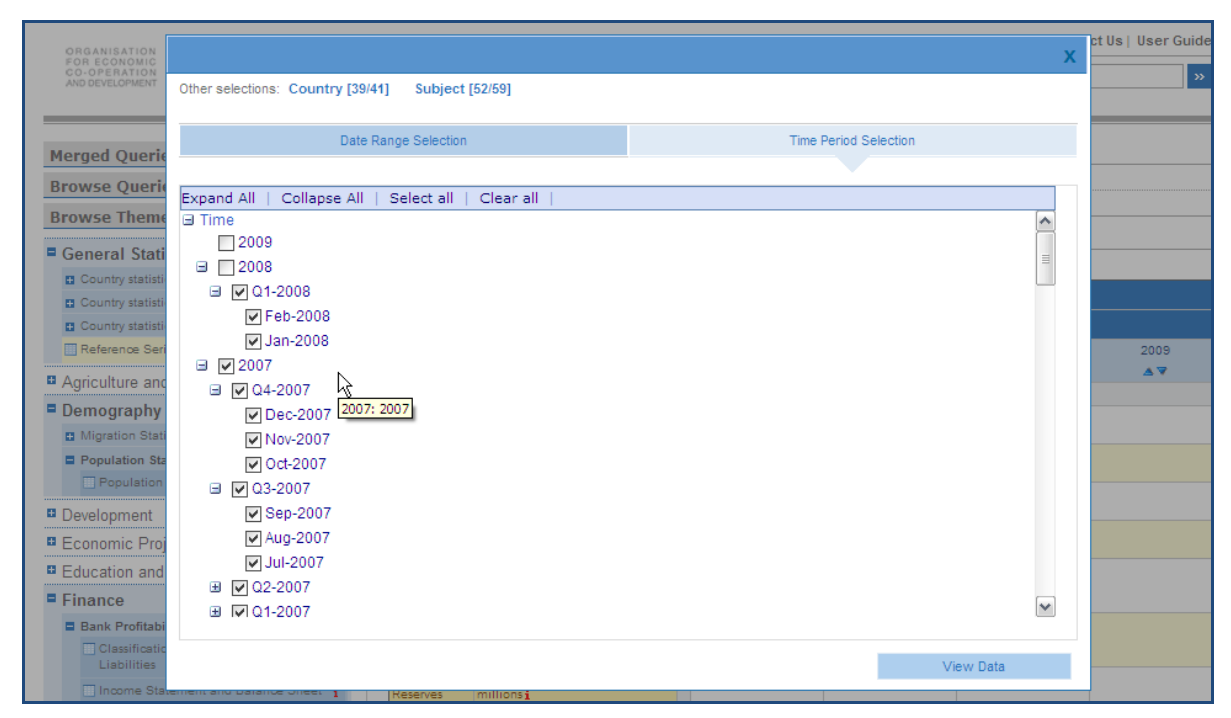

Figure 11: Time Period Selection

Note: It is advisable to select a general range of dates using the *Date Range Selection* first, and then include or exclude individual time periods using the *Time Period Selection* screen. The inverse, making changes to a *Time Period Selection* using the *Date Range Selection* screen, may result in some of the individual time periods selected being lost, as the Date *Range Selection* screen is only able to manage continuous, non-broken series of dates.

### Rotating Dimensions by Adjusting the Dataset View

The different dimensions of a dataset can be displayed on either the horizontal or vertical axis of a table, or in the filter area at the top of the table. To move a dimension from one place to another, either click once on the name of the dimension within the table itself or click the *Pivot Dimensions* button above the table. A dialog box will pop up that allows you to visually drag and drop a dimension to the desired location.

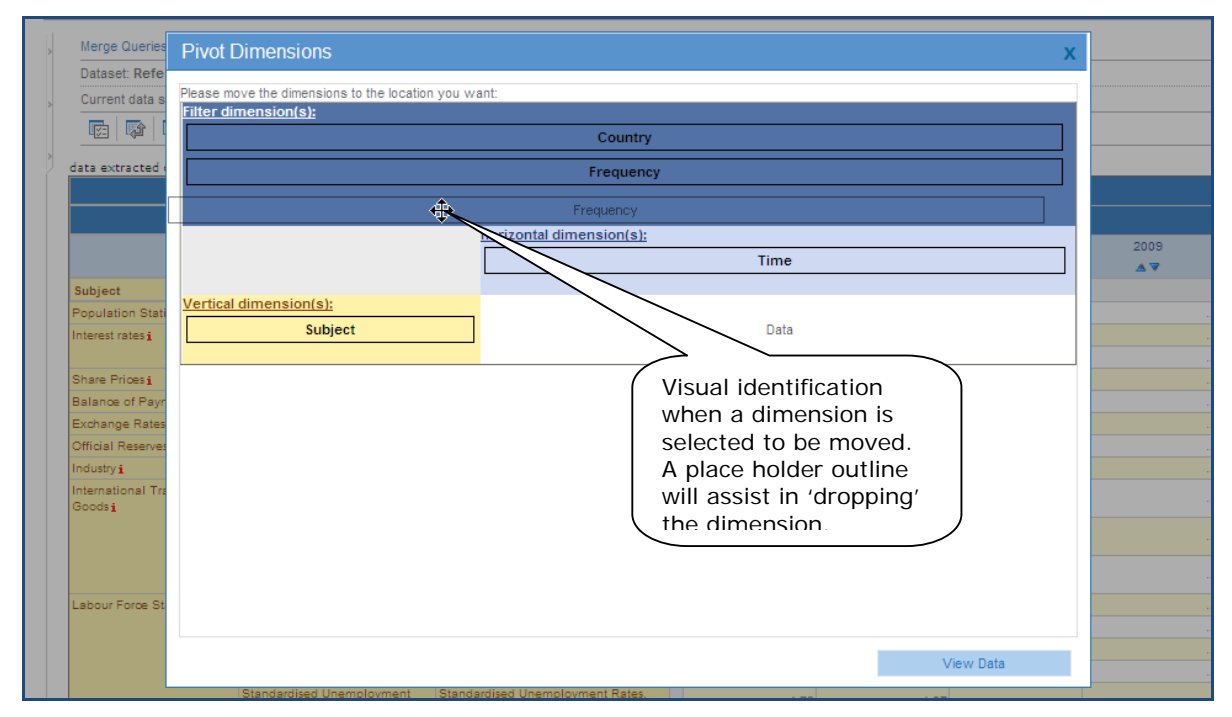

Figure 12: Moving a dimension to rotate the data view

If a dimension for which more than one item has been selected is placed into the filter area at the top of the page, a drop-down list will become available. To change the filter currently applied to the data, simply select the appropriate value in the drop-down list.

If the dimension in question does not have a drop-down list, then only one item has been selected. To include other items, click on the dimension name in the Current Data Selection box on the left, and follow the instructions provided above to select more items.

| ORGANISATION<br>FOR ECONOMIC<br>CO-OPERATION<br>AND DEVELOPMENT | <b>OECD</b> .Stat                                                                                     |     | Logi                            | n   Version française  <br>Search | Cor          | ntact Us   User Guide | e |
|-----------------------------------------------------------------|----------------------------------------------------------------------------------------------------|-----|---------------------------------|-----------------------------------|--------------|-----------------------|---|
| Dataset: Reference                                              | Series i                                                                                              |     |                                 |                                   |              |                       |   |
| Current data selectio                                           | n: Country [39 / 41] Subject [52 / 59] Time & Fre                                                     | qu  | ency [17]                       |                                   |              |                       |   |
| 🗣 🕼 🖻                                                           |                                                                                                    |     |                                 |                                   |              |                       |   |
| data extracted on 200                                           | 19/09/16 16:59 from OECD Stat                                                                         |     |                                 |                                   |              |                       |   |
|                                                                 | Count                                                                                                 | try | Australia                       |                                   | ~            | 1                     |   |
|                                                                 | Frequent                                                                                              | cv  | Australia                       |                                   | ^            | 1                     |   |
|                                                                 |                                                                                                    |     | Austria<br>Belgium              |                                   |              | 2009                  |   |
|                                                                 | Tin                                                                                                   | ne  | Canada<br>Czech Republic        |                                   |              | ∡▼                    |   |
| Subject                                                         |                                                                                                    |     | Denmark                         |                                   |              |                       |   |
| Population Statistics i                                         | Population mid-year estimates Total, Annual, ('000) i                                                 | i   | Finland<br>France               |                                   |              |                       |   |
| Interest rates <u>i</u>                                         | Short-term interest rates, Monthly, Per cent per annum i                                              | i   | Germany                         |                                   |              |                       |   |
|                                                                 | Long-term interest rates, Monthly, Per cent per annum ${\bf i}$                                       | i   | Hungary                         |                                   |              |                       |   |
| Share Prices i                                                  | Share Prices, Monthly, Index (base 2000 = 100) i                                                      | i   | Iceland                         |                                   | ≡            |                       |   |
| Balance of<br>Payments <b>i</b>                                 | Current Accounts Balance, Monthly, in millions (US<br>Dollars), sa <u>i</u>                           | i   | Italy<br>Japan                  |                                   |              |                       |   |
| Exchange Rates <b>i</b>                                         | Currency exchange rates, Monthly, National units per US-Dollar $\underline{\mathbf{i}}$               | i   | Korea<br>Luxembourg             |                                   |              |                       |   |
| Official Reserves                                               | Reserve Assets, Monthly, SDR millions i                                                               | i   | Net                             |                                   | 1            |                       |   |
| Industry <b>i</b>                                               | Industrial Production Index, Monthly, (base 2000 = 100), sa ${f i}$                                   | i   | New Zealand<br>Norway<br>Delaad |                                   |              |                       |   |
| International Trade in<br>Goods i                               | Total Exports of Goods, Monthly, in millions Current Prices (US Dollars), sa $\underline{\mathbf{i}}$ | i   | Portugal<br>Slovak Republic     |                                   |              |                       |   |
|                                                                 | Total Imports of Goods, Monthly, in millions Current Prices (US Dollars), sa $\underline{\mathbf{i}}$ | i   | Spain<br>Sweden<br>Switzerland  |                                   |              |                       |   |
|                                                                 | Total Exports less Imports of Goods, Monthly, in millions<br>Current Prices (US Dollars), sa <b>i</b> | i   | Turkey<br>United Kingdom        |                                   |              |                       |   |
| Labour Force                                                    | Population 15 - 64, Annual, ('000) i                                                                  |     | United States                   | 14 184.00                         | $\mathbf{M}$ | J                     |   |

Figure 13: Changing the view using Country drop-down list

### Formatting Options

A set of options is available to allow you to format the view of the displayed table, e.g. you can select the number of digits after the decimal point to be displayed, or select a "scaling", which allows you to display the figures in unit value, hundreds, thousands, hundredths, thousandths, etc.

| ORGANISATION<br>FOR ECONOMIC                                             | Options x                                                                                                    | ct Us   User Guide |
|--------------------------------------------------------------------------|----------------------------------------------------------------------------------------------------|--------------------|
| CO-OPERATION<br>AND DEVELOPMENT                                          |                                                                                                    | »                  |
| Merge Queries<br>Dataset: Refe<br>Current data s                         | Data bars     Scaling       Show data bars     Multiply the values in the table by 1                                                                                                    |                    |
| data extracted (                                                         | Rows and Columns with no Data     Hierarchies       Hide rows with no data     Hierarchies       Fully Fill Page     Hide row hierarchies                                                                                                    |                    |
| Subject<br>Population Stati<br>Interest rates j                          | Dimension Member Labels     Aggregation       Use codes     Image: Columns in the second second sec | 2009<br>▲ ▼        |
| Share Prices j<br>Balance of Payr<br>Exchange Rates<br>Official Reserves | Decimals     Other Options       Number of decimal places     2       Image: Show empty axes sortable     Image: Show empty axes sortable                                                                                                    | ۰<br>۰<br>۰<br>۰   |
| Industry <b>i</b><br>International Tre<br>Goods <b>i</b>                 |                                                                                                    |                    |
|                                                                          | View Data                                                                                                    |                    |

Figure 14: Formatting Options Panel

#### **Showing Codes Instead of Names**

All datasets, dimensions and dimension members have short codes as well as names. If it is useful, the codes can be displayed instead of names, by ticking the option *Use Codes* instead of full descriptions.

| ORGANISATION<br>OR ECONOMIC   |                             |             | Ctat                    |            |       |      |
|-------------------------------|-----------------------------|-------------|-------------------------|------------|-------|------|
| O-OPERATION<br>ND DEVELOPMENT |                             | <b>D</b> ., | SLUL                    |            | Searc | h    |
|                               |                             |             |                         |            |       |      |
| Dataset: Refere               | ence Series i               |             |                         |            |       |      |
| Current data sel              | ection: Country [39 / 41] S | ubject [    | 52 / 59] Time & Frequer | ncy [17]   |       |      |
|                               |                             |             |                         |            |       |      |
|                               |                             | ш           | 400 C                   |            |       |      |
| data extracted or             | 2008/09/16 17:20 from OE    | CD.Stat     |                         |            |       |      |
|                               | LOC                         | ATION 4     | NUS 💌                   |            |       |      |
|                               | FREQU                       | ENCY        |                         |            |       |      |
|                               |                             | TIME        | 2006                    | 2007       | 2008  | 2009 |
|                               |                             |             | ▲▼                      | ∡▼         |       | ۷    |
| SUBJECT                       |                             |             |                         |            |       |      |
| YPi                           | YPTTTTL1_STi                | i           | 20 701.00               | 21 017.00  |       |      |
| IRi                           | IR3Ti                       | 1           | 5.99                    | 6.67       |       |      |
|                               | IRLTi                       | 1           | 5.59                    | 6.00       |       |      |
| STATEIN_081                   | SPi                         | 1           | 161.50                  | 194.88     |       |      |
| BP1                           | BPBLIIOII                   | 1           | -40 144.84              | -50 489.39 |       |      |
| CU1                           | VC-                         | 1           | 1.33                    | 1.20       |       |      |
| STATEIN_12                    |                             | 1           | 30 017.70               | 10 /03.00  |       |      |
| TR 01:                        | EVECOD:                     | 1           | 10.00                   | 108.90     |       |      |
| 14_011                        | IMPGOOD4                    | 1           | 10 270.31               | 11 740.11  |       | ••   |
|                               | NETGOOD:                    | -           | -774.14                 | -1 352 88  |       |      |
| LES 01+                       | POPACT:                     |             | 13,984,00               | 14 184 00  |       |      |
| 2.0_0.1                       | ETi                         |             | 10 240 91               | 10 522 10  |       |      |
|                               | ECi                         | i           | 10 189 91               | 10 469 87  |       |      |
|                               | UNEMP                       | i           | 524.05                  | 478 29     |       |      |
|                               | UNDTOD: UNDTODT             | -           | 4.79                    | 4 27       |       |      |

Figure 15: Table showing codes instead of names

### **Hiding Empty Rows or Columns**

If a table of data has many rows or columns containing no data, it can be useful to hide these rows or columns, in order to condense the table and improve readability.

| RGANISATIO                        |                                                                                |            |                  | L                |            | Login   Version | n française   Cont | act Us   User Guid | le   Hom |
|-----------------------------------|--------------------------------------------------------------------------------|------------|------------------|------------------|------------|-----------------|--------------------|--------------------|----------|
| O-OPERATIO                        |                                                                                | C          | <b>D</b> .Sta    | Ľ                |            |                 | Search             |                    | ,        |
| Dataset: Re                       | eference Series i                                                              |            |                  |                  |            |                 |                    |                    |          |
| Current dat                       | a selection: Country [39 / 41]                                                 | S          | ubject [52 / 59] | Time & Frequency | y [10]     |                 |                    |                    |          |
| <b>V</b>                          |                                                                                | ľ          |                  | 6                |            |                 |                    |                    |          |
| data extracte                     | ed on 2008/09/16 17:26 from                                                    | OE         | CD.Stat          |                  |            |                 |                    |                    |          |
|                                   | Cour                                                                           | - y        | Australia        |                  |            |                 |                    |                    |          |
|                                   | Tir                                                                            | ne         | 2000             | 2001             | 2002       | 2003            | 2004               | 2005               | 2        |
| Subject                           |                                                                                |            |                  |                  |            |                 |                    |                    |          |
| - Population                      | n Statistics i                                                                 | i          |                  |                  |            |                 |                    |                    |          |
| Population<br>Statistics <b>i</b> | Population mid-year estimates<br>Total, Annual, ('000) i                       | i          | 19 153.00        | 19 413.00        | 19 653.00  | 19 898.00       | 20 133.00          | 20 400.00          |          |
| 🖃 Interest rat                    | esi                                                                            | i          |                  |                  |            |                 |                    |                    |          |
| Interest<br>rates <u>i</u>        | Short-term interest rates,<br>Monthly, Per cent per annum <u>i</u>             | i          | 6.18             | 4.90             | 4.75       | 4.90            | 5.48               | 5.64               |          |
|                                   | Long-term interest rates,<br>Monthly, Per cent per annum <b>i</b>              | i          | 6.31             | 5.62             | 5.84       | 5.37            | 5.59               | 5.34               |          |
| 🖃 Share Prio                      | esi                                                                            |            |                  |                  |            |                 |                    |                    |          |
| Share<br>Prices <u>i</u>          | Share Prices, Monthly, Index<br>(base 2000 = 100) i                            | <b>i</b> ( | B) 100.00        | 103.16           | 100.17     | 96.05           | 111.70             | 135.48             |          |
| 🖃 Balance of                      | f Payments <b>i</b>                                                            | i          |                  |                  |            |                 |                    |                    |          |
| Balance of<br>Payments <b>i</b>   | Current Accounts Balance,<br>Monthly, in millions (US<br>Dollars), sa <b>i</b> | i          | -14 552.93       | -7 369.63        | -15 617.16 | -28 248.34      | -39 158.11         | -40 864.32         |          |
| Exchange                          | Rates i                                                                        |            |                  |                  |            |                 |                    |                    |          |
| Exchange                          | Currency exchange rates,                                                       |            |                  |                  |            |                 |                    |                    |          |
|                                   |                                                                                |            |                  |                  |            |                 | 4.00               |                    | 1        |

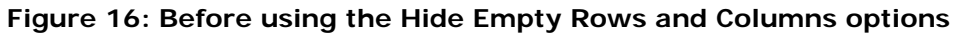

| ORGANISATIC                     |                                                                                |          | $\Box$ Cta           | +                |             | Login   Versior | n française   Cont | act Us   User Guid | e   Hor |
|---------------------------------|--------------------------------------------------------------------------------|----------|----------------------|------------------|-------------|-----------------|--------------------|--------------------|---------|
| CO-OPERATIOND DEVELOPME         |                                                                                |          | <b>D</b> .510        | L                |             |                 | Search             |                    |         |
| Dataset: R                      | eference Series i                                                              |          |                      |                  |             |                 |                    |                    |         |
| Current dat                     | ta selection: Country [39 / 41]                                                | \$       | Subject [52 / 59]    | Time & Frequency | y [10]      |                 |                    |                    |         |
| <b>V</b>                        |                                                                                | ľ        |                      | 6                |             |                 |                    |                    |         |
| data extract                    | ed on 2008/09/16 17:27 from<br>Count                                           | OE<br>ry | CD.Stat<br>Australia |                  |             | ~               |                    |                    |         |
|                                 | Frequenc                                                                       | су       | Annual               |                  |             |                 |                    |                    |         |
|                                 | Tin                                                                            | 1e       | 2000<br>▲ 🔻          | 2001<br>▲ 🔻      | 2002<br>▲ 🔻 | 2003<br>▲ 🔻     | 2004<br>▲ 🔻        | 2005<br>▲ 🔻        |         |
| Subject                         |                                                                                |          |                      |                  |             |                 |                    |                    |         |
| Population<br>Statistics i      | Population mid-year estimates<br>Total, Annual, ('000) i                       | i        | 19 153.00            | 19 413.00        | 19 653.00   | 19 898.00       | 20 133.00          | 20 400.00          |         |
| Interest<br>rates <u>i</u>      | Short-term interest rates,<br>Monthly, Per cent per annum <b>i</b>             | i        | 6.18                 | 4.90             | 4.75        | 4.90            | 5.48               | 5.64               |         |
|                                 | Long-term interest rates,<br>Monthly, Per cent per annum <b>i</b>              | i        | 6.31                 | 5.62             | 5.84        | 5.37            | 5.59               | 5.34               |         |
| Share<br>Prices <u>i</u>        | Share Prices, Monthly, Index<br>(base 2000 = 100) i                            | i        | ( <b>B</b> ) 100.00  | 103.16           | 100.17      | 96.05           | 111.70             | 135.46             |         |
| Balance of<br>Payments <b>i</b> | Current Accounts Balance,<br>Monthly, in millions (US<br>Dollars), sa <u>i</u> | i        | -14 552.93           | -7 369.63        | -15 617.16  | -28 248.34      | -39 158.11         | -40 864.32         |         |
| Exchange<br>Rates <u>i</u>      | Currency exchange rates,<br>Monthly, National units per US-<br>Dollar i        | i        | 1.73                 | 1.94             | 1.84        | 1.54            | 1.36               | 1.31               |         |
| Official<br>Reserves            | Reserve Assets, Monthly, SDR millions i                                        | i        | 13 995.60            | 14 377.00        | 15 307.20   | 21 751.40       | 23 143.40          | 29 434.30          |         |
| Industry <b>i</b>               | Industrial Production Index,<br>Monthly, (base 2000 = 100),                    | i        | 100.00               | 100.18           | 103.16      | 103.09          | 103.41             | 105.05             |         |

Figure 17: Dataset view with empty rows and columns hidden

### **Exporting to Excel**

Click on the *Export to Excel* button ( $\square$ ) to export your data selection to a MS Excel file. You will be prompted to either save the MS Excel file to disk or open it directly. As your computer settings may not allow for the file to be directly opened, it is recommended that you save the file to your desktop and then open it from there.

| ORGANISAT                 | Exports x                                                                                                    | Guide   Home |
|---------------------------|----------------------------------------------------------------------------------------------------|--------------|
| CO-OPERAT<br>AND DEVELOPI | Excel Text Format Ready-made Files PC-Axis                                                                                                    | >>>          |
|                           |                                                                                                    |              |
| > Dataset:<br>Current d   | This feature generates a Microsoft spreadsheet (version XP/2002 or later) for small sized selections (<100 000 data points). The current table layout is preserved but if your table includes drop-down lists then only the data related to the currently displayed items will be exported. To export the data related to all items in the drop-down lists you can: - drag-and-drop the corresponding dimensions to the vertical or horizontal axis in order to include all list items in the table; or - export the data in a text format using the "Text Format" feature. The text format does not preserve the table layout |              |
| data extra                | Data flags saved<br>as Excel<br>footnotes                                                                                                    | 20           |
|                           |                                                                                                    | A            |
| Subject                   | If you have an Excel version earlier than XP/2002 then you could still use our Excel extraction by doing the following:<br>- Download and install OpenOffice. This product is free.                                                                                                    |              |
| Statistics i              | <ul> <li>Do not open your extracted excel file immediately with Excel but save it to the disk. The default file extension ".xis" should be changed to ".xml".</li> <li>Use OpenOffice "Cale" to open the saved Excel file by specifying the file type "Microsoft Excel 2003 XML (*.xml)".</li> </ul>                                                                                                    | 1.00         |
| rates i                   | - Save the file to a new file with type "Microsoft Excel 5.0 (.xls)", "Microsoft Excel 95 (.xls)" or "Microsoft Excel 97/2000/XP (.xls)" which should then<br>be compatible with your own version of Microsoft Excel.                                                                                                    | 5.64         |
|                           |                                                                                                    | i.34         |
| Share<br>Prices           |                                                                                                    | 5.46         |
| Balance of                |                                                                                                    |              |
| Payments j                |                                                                                                    | 1.32         |
| Exchange<br>Rates i       |                                                                                                    | .31          |
| Official                  |                                                                                                    | 1.30         |
| Industry i                |                                                                                                    |              |
|                           | Monthly, (base 2000 = 100), i 100.00 100.18 103.16 103.09 103.41 10 se i                                                                                                    | 5.05         |

Figure 18: Using the Export to Excel option to save data in Excel format

### Exporting to a CSV file

Larger tables can be saved to a CSV file; to do so simply click on the *Other Export* button (<sup>1</sup>) above the table.

|   | ORGANISAT              | Fynorts                                                                                                    | Guide | Home |
|---|------------------------|----------------------------------------------------------------------------------------------------|-------|------|
|   | FOR ECONO<br>CO-OPERAT |                                                                                                    |       | »    |
|   |                        | Excel Text Format Ready-made Files PC-Axis                                                                                                    |       |      |
| _ |                        |                                                                                                    |       |      |
| > | Dataset:               | This feature generates a text file for medium sized selections (<1 000 000 data points). The current table layout is not preserved: all                                                                                                    |       |      |
|   | Current d              | dimensions are moved to the vertical axis. Please provide your email below. Your request is queued and when the extraction has completed then a link to download the text file will be sent to you (normally within the next two hours). Click "Export to text file" to start the data extraction. |       |      |
| > | - 🗣 🛛                  |                                                                                                    |       |      |
|   | data extra             | Dimension label format Column separator                                                                                                    |       |      |
| > |                        | Code only Ocomma (,)                                                                                                    |       |      |
|   |                        | Code separator English label separator French label                                                                                                    |       |      |
|   |                        | Code separator English label                                                                                                    |       | 20   |
|   |                        | Code separator French label                                                                                                    |       | <br> |
|   | Subject                | • English label                                                                                                    |       |      |
|   | Population             | French label                                                                                                    | 0.00  |      |
|   | Statistics i           | Code:English label                                                                                                    |       |      |
|   | Interest<br>rates i    | O Code:French label                                                                                                    | 5.64  |      |
|   |                        |                                                                                                    | 24    |      |
|   |                        | You may edit your email address here : john.doe@abc.com                                                                                                    |       |      |
|   | Share<br>Prices i      | Your email address will remain confidential.                                                                                                    | 5.46  |      |
|   | Balance of             | Export to text file                                                                                                    |       |      |
|   | Payments               | V                                                                                                    | .32   |      |
|   | Exchange               |                                                                                                    |       |      |
|   | Ratesi                 |                                                                                                    | .31   |      |
|   | Official               |                                                                                                    |       |      |
|   | Reserves               |                                                                                                    | 1.30  |      |
|   | Industry i             |                                                                                                    |       |      |
|   |                        | Monthly, (base 2000 = 100), 1 100.00 100.18 103.18 103.09 103.41 10                                                                                                    | 5.05  |      |
|   | Internetion            |                                                                                                    |       |      |

Figure 19: Using the Other Export option to save data as a CSV file

You will be prompted to select a dimension label format and a column separator. The dimension label format determines what information will be included in your file for each country, variable, etc. The column separator determines which character will be used to separate columns in the file.

Enter your e-mail address in the box in the middle of the dialog box and click the *Export to Text file* button. The file will be created and an e-mail sent to you informing you how to retrieve it. The file will not be included as an attachment to the e-mail, as it could potentially be very large. Instead the e-mail will contain a link allowing you to download the file.

#### Downloading related files and large data selections

Any number of documents related to a given dataset may be available for download through the data browser. To view the list of files, click on the dataset name, either in the Browse Themes list on the left, or in the list of recently-updated datasets visible in the centre of the Getting Started page.

|                                    |                                                      |                                                      |     |          | Login     | Versio   | n frança | ise   Co | ntact Us | User     | Guide    |  |
|------------------------------------|------------------------------------------------------|------------------------------------------------------|-----|----------|-----------|----------|----------|----------|----------|----------|----------|--|
| CO-OPERATION AND DEVELOPMENT       | CD                                                   | .Stat                                                |     |          |           |          |          | Search   |          |          |          |  |
| Merged Queries ? V                 |                                                      | Dataset: ALFS Summary tables i                       |     |          |           |          |          |          |          |          |          |  |
| Browse Queries ? V                 |                                                      | Current data selection: Country [34 / 32]            |     | Subject  | [33 / 34] | Time     | & Frequ  | ency [8] |          |          |          |  |
| Prowso Thomas 2                    | nemes ? - < 🖳 🕼 🖻 🖳 🙀                                |                                                      |     |          |           |          |          |          |          |          |          |  |
| Sind in Thomas                     | data extracted on 2008/09/16 17:34 Related Files pat |                                                      |     |          |           |          |          |          |          |          |          |  |
| rind in Themes Cancer              | <                                                    | data extracted on 2008/09/16 17:34 (Kelated Files at |     |          |           |          |          |          |          |          |          |  |
| General Statistics                 | neral Statistics                                     |                                                      |     |          |           |          |          |          |          |          |          |  |
| Agriculture and Fisheries          |                                                      | - riequen                                            | cy. | 2000     | 2001      | 2002     | 2003     | 2004     | 2005     | 2006     | 2007     |  |
| Demography and Population          |                                                      | Tir                                                  | ne  | ▲▼       | ▲▼        | ▲ ▼      | ▲▼       |          | ▲ ▼      | ▲▼       | ▲▼       |  |
| Development                        |                                                      | Subject                                              |     |          |           |          |          |          |          |          |          |  |
| Economic Projections               |                                                      | Population,('000)                                    | i   | 19 153.0 | 19 413.0  | 19 653.0 | 19 898.0 | 20 133.0 | 20 400.0 | 20 701.0 | 21 017.0 |  |
| Education and Training             |                                                      | Population, 2000=100                                 |     | 100.0    | 101.4     | 102.6    | 103.9    | 105.1    | 106.5    | 108.1    | 109.     |  |
| Education and Training             |                                                      | Population females,('000)                            |     | 9 648.0  | 9 783.0   | 9 898.0  | 10 020.0 | 10 134.0 | 10 265.0 | 10 411.0 | 10 566.0 |  |
| <sup>a</sup> Finance               |                                                      | Population males,('000)                              |     | 9 505.0  | 9 631.0   | 9 755.0  | 9 878.0  | 9 999.0  | 10 135.0 | 10 290.0 | 10 452.0 |  |
| Globalisation                      |                                                      | Population 15-64,(000)                               |     | 12 808.0 | 12 991.0  | 13 1/5.0 | 13 300.0 | 87.2     | 13 /43.0 | 13 964.0 | 14 184.0 |  |
| Health                             |                                                      | Population females 15-84 (000)                       |     | 6 384 0  | 6 481 0   | 8 571 0  | 6 668 0  | 6 755 0  | 6 855 0  | 6 963 0  | 7 072    |  |
| Industry and Services              |                                                      | Population males 15-84,('000)                        |     | 6 424.0  | 6 510.0   | 6 604.0  | 6 698.0  | 6 788.0  | 6 888.0  | 7 001.0  | 7 113.0  |  |
| Information and Communication      |                                                      | Total labour force,('000)                            | i   | 9 641.4  | 9 801.8   | 9 957.1  | 10 142.2 | 10 296.0 | 10 574.9 | 10 765.0 | 11 000.4 |  |
| Technology                         |                                                      | Total labour force % of population                   |     | 50.3     | 50.5      | 50.7     | 51.0     | 51.1     | 51.8     | 52.0     | 52.3     |  |
| International Trade and Balance of |                                                      | Civilian labour force,('000)                         |     | 9 590.5  | 9 752.0   | 9 906.8  | 10 092.2 | 10 244.0 | 10 524.0 | 10 714.0 | 10 948.2 |  |
| Payments                           |                                                      | Civilian labour force, 2000=100                      |     | 100.0    | 101.7     | 103.3    | 105.2    | 106.8    | 109.7    | 111.7    | 114.2    |  |
| Labour                             |                                                      | Civilian labour force females,('000)                 |     | 4 216.8  | 4 317.0   | 4 394.5  | 4 512.8  | 4 572.8  | 4 730.5  | 4 825.7  | 4 938.7  |  |
| Labour Costs                       |                                                      | Civilian labour force males,('000)                   |     | 5 373.6  | 5 435.0   | 5 512.3  | 5 579.4  | 5 671.2  | 5 793.5  | 5 888.3  | 6 009.4  |  |
| Earnings                           |                                                      | Total employment (000)                               |     | 100.0    | 101.1     | 103.1    | 105.4    | 107.8    | 111.0    | 113.2    | 118      |  |
| Employment Protection Logislation  |                                                      | e un employment, 2000-100                            |     | 100.0    | 101.1     | 100.1    | 100.4    | 107.0    | 111.0    | 110.0    | 110.     |  |

Figure 20: Finding files related to a dataset

The *Related Files* button ()) at the top of the table will be displayed. Click on it to view a list of files related to the dataset.

| ORGANIS, Exports                                                                                                    | х      | contact Us  <br>ide   Home |
|----------------------------------------------------------------------------------------------------|--------|----------------------------|
| Excel Text Format Ready-made Files PC-Axis                                                                                      |        | >>>                        |
|                                                                                                    |        |                            |
| Merged C This feature allows downloading ready-made files of any size (possibly including >1 000 000 data points).              |        |                            |
| Browse C Download Files: Population and Labour Force                                                                            |        |                            |
| Browse 1<br>Find in The                                                                                                    |        |                            |
| Name File type File name File size (KB) Date created (dd-mm-yyyy)                                                               |        |                            |
| Annual Labour Force Statistics opplab.zip 1365 20/12/2007                                                                       |        |                            |
| B Demogra                                                                                                    |        |                            |
| Developr<br>Developr                                                                                                    |        | 2007                       |
|                                                                                                    |        |                            |
|                                                                                                    |        | 1 017.0                    |
|                                                                                                    |        | 4 074.0                    |
|                                                                                                    |        | 4 184.0                    |
|                                                                                                    |        | 2 759.0                    |
|                                                                                                    |        |                            |
|                                                                                                    |        | 19.4                       |
| Technold                                                                                                    |        | 67.5                       |
| Internatio                                                                                                    |        |                            |
| Payment                                                                                                    |        | 13.1                       |
| Labour                                                                                                    |        | 109.7                      |
| 2000=100 i                                                                                                    |        | 105.7                      |
| Labour force Total labour force 9 641.4 9 801.8 9 957.1 10 142.2 10 296.0 10 574.9 10 70 10 10 10 10 10 10 10 10 10 10 10 10 10 | 85.0 1 | 1 000.4                    |

#### Figure 21: Selecting a file to download

The list of files may contain documents in any format, or large prepared selections of the data in text format. Click on the name of a file to begin downloading.

### **Exporting to PC-Axis Table**

Click on the *Export to PC-Axis* button to export your data selection to a PC-Axis table file. You will be prompted to either save the table file to disk or open it directly. As your computer settings may not allow for the file to be directly opened, it is recommended that you save the file to your desktop and then open it from there.

| ORGANISAT<br>FOR ECONO                                                                                                    | Exports                                                                                                    |                 |                 |      |     |     |      |     |     |     |     | х   | act<br>Sui                         | t Us   User<br>de   Home   |
|----------------------------------------------------------------------------------------------------|----------------------------------------------------------------------------------------------------|-----------------|-----------------|------|-----|-----|------|-----|-----|-----|-----|-----|------------------------------------|----------------------------|
| AND DEVELOPI                                                                                                    | Excel Text Format Ready-made Files                                                                                                    | PC-Axis         |                 |      |     |     |      |     |     |     |     |     |                                    | »                          |
| Merged Qu<br>Browse Qu<br>Browse Th                                                                                       | Use this method to generate a PC-Axis                                                                                                    | s table.        |                 |      |     |     |      |     |     |     |     |     |                                    |                            |
| Find in Them                                                                                                    | For more information on the PC-Axis product, please visit the PC-Axis home page at http://www.pc-axis.scb.se/<br>The PC-Axis browser can be freely downloaded from here: PC-Axis 2007 (version without Sql). |                 |                 |      |     |     |      |     |     |     |     |     |                                    |                            |
| E Key Ecor<br>Key E<br>Cuarte<br>Cyclic<br>Standi<br>Standi<br>Financ<br>Econa<br>Interni<br>Curre<br>Reference<br>Courto |                                                                                                    |                 |                 |      |     |     |      |     |     |     |     |     | )-<br>)8<br>7<br>).1<br>).5<br>).5 | Aug-<br>2008<br>▲▼<br>-0.6 |
| Agriculture                                                                                                    | e and Fisheries                                                                                                    | Canada          | period i        | -0.3 | 0.3 | 0.1 | -0.2 | 0.4 | 0.4 | 0.8 | 1.0 | 0.7 | 0.3                                |                            |
| Demograp                                                                                                    | hy and Population                                                                                                    |                 | Growth on the   |      |     |     |      |     |     |     |     |     |                                    |                            |
| Developm                                                                                                    | nent                                                                                                    |                 | the previous i  | 2.4  | 2.5 | 2.4 | 2.2  | 1.8 | 1.4 | 1.7 | 2.2 | 3.1 | 3.4                                |                            |
| Aggregati                                                                                                    | e Alo blatistics                                                                                                    | Czech Republica | Growth previous |      |     |     |      |     |     |     |     |     |                                    |                            |

Figure 22: Exporting to PC-Axis table

### Charting Data

The OECD.Stat web browser includes a dynamic charting feature (<sup>1</sup>) enabling the display and animation of line charts, bar charts and pie charts based on the current data selection.

The navigation options of the chart dialog box include a button to animate the displayed chart, advancing it in even intervals.

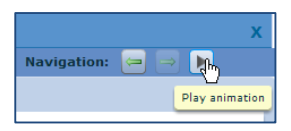

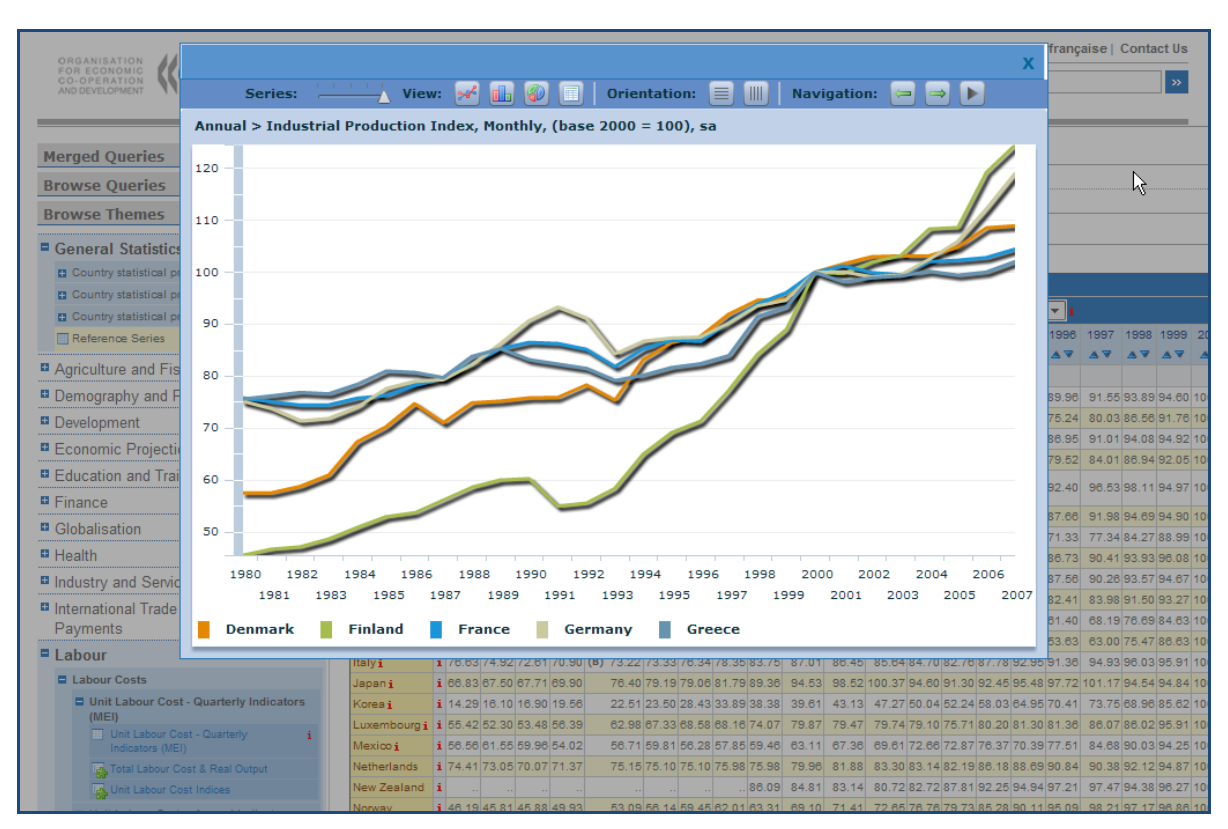

Figure 23: Charting – Line chart

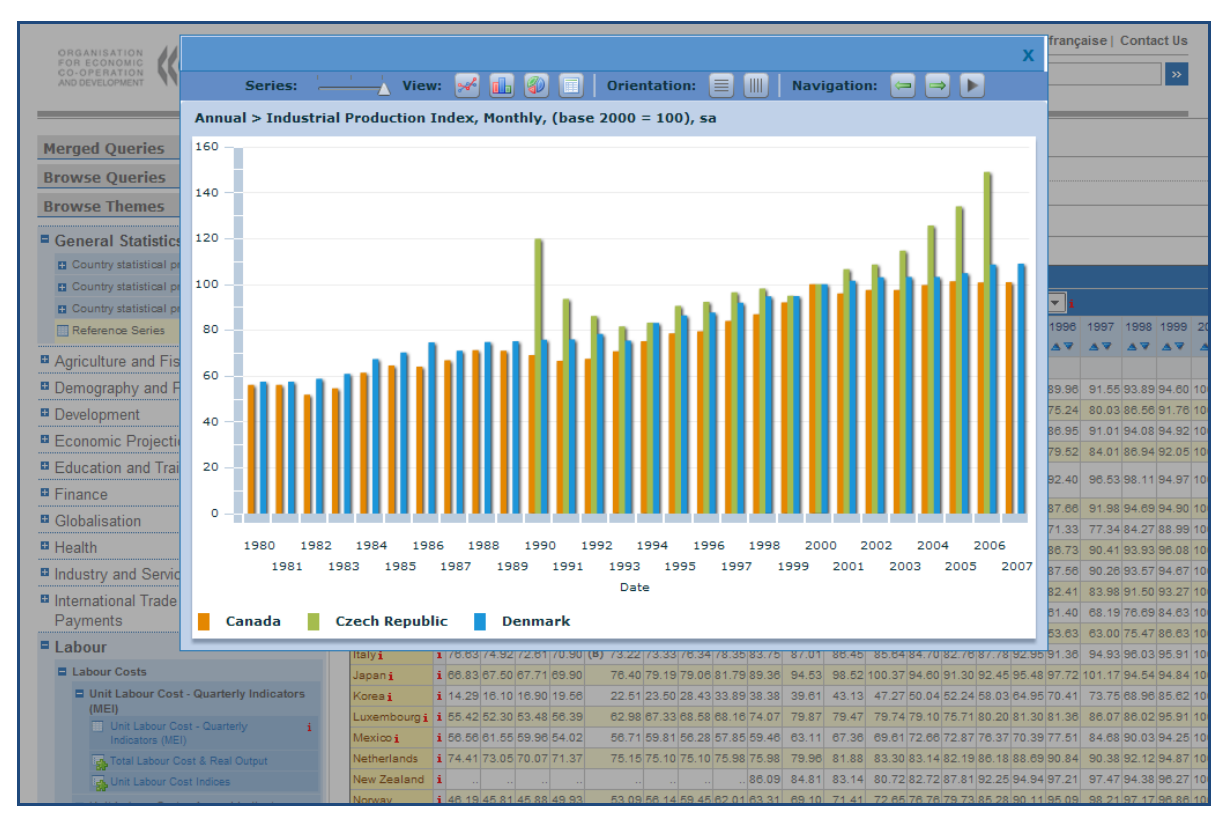

Figure 24: Charting – Bar chart

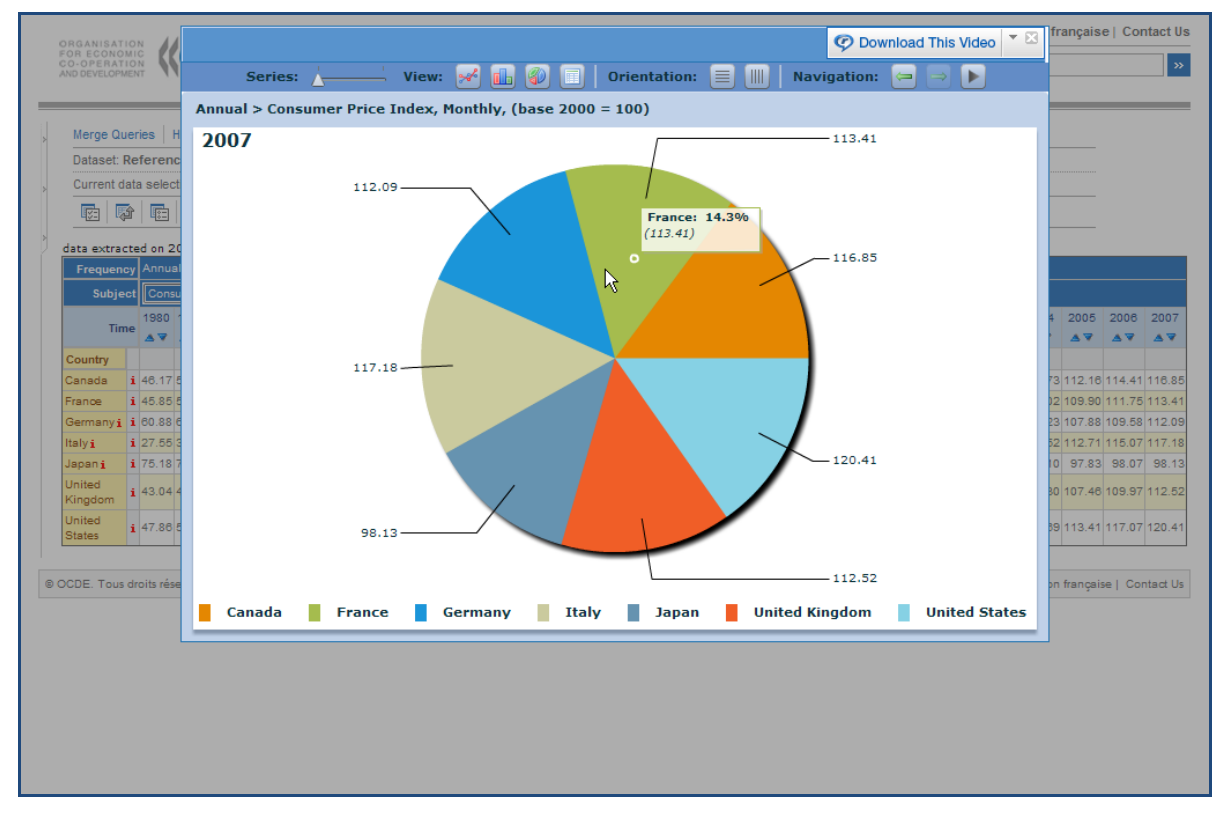

Figure 25: Charting – Pie chart

### Viewing Metadata

Metadata can be viewed at all levels, from the dataset-level abstract down through to cell level footnotes. The presence of metadata is flagged by a small, red **1**.

| ORGANISATION<br>FOR ECONOMIC<br>CO-OPERATION<br>AND DEVELOPMENT | <b>OECD</b> .Stat                                                                                                  |                 | Log | gin   Version française   Contact Us   User Guide   H                                                                                          |
|-----------------------------------------------------------------|----------------------------------------------------------------------------------------------------|-----------------|-----|----------------------------------------------------------------------------------------------------|
| Dataset: Reference                                              | Series i                                                                                                    |                 |     | Metadata                                                                                                    |
| Current data selectio                                           | n: Country [39 / 41] Subject [52 / 59] Time & Fre                                                                  | quency [17]     |     | Reference Series                                                                                                    |
| 🗣 🔯 💼                                                           |                                                                                                    |                 |     |                                                                                                    |
| data extracted on 200                                           | 08/09/16 17:20 from OECD.Stat                                                                                      |                 |     | Database Specific                                                                                                    |
|                                                                 | Count                                                                                                    | y Australia     |     | 🖃 Purpose                                                                                                    |
|                                                                 | Frequenc                                                                                                    | y Annual 🔽      |     | The "Reference Series" dataset comprises the                                                                                                   |
|                                                                 | Tim                                                                                                    | 2006            | 2   | data series that are the most frequently used<br>as denominators for the calculation of ratios<br>and indicators. An initial list of Reference |
| Subject                                                         |                                                                                                    |                 |     | Series has been obtained through consultation<br>with analysts throughout the OECD. The list                                                   |
| Population Statistics i                                         | Population mid-year estimates Total, Annual, ('000)                                                                | i 20 701.00     |     | contains the following statistics: main                                                                                                    |
| Interest rates <b>i</b>                                         | Short-term interest rates, Monthly, Per cent per annu 💭                                                            | <b>i</b> 5.99   |     | and forecasts; labour market and population                                                                                                    |
|                                                                 | Long-term interest rates, Monthly, Per cent per annum i                                                            | <b>i</b> 5.59   |     | data; exchange rates; purchasing power<br>parities and price indices.                                                                          |
| Share Prices i                                                  | tare Prices, Monthly, Index (base 2000 = 100) i                                                                    | i 161.50        |     |                                                                                                    |
| Balance of<br>Payments i                                        | Counts Balance, Monthly, in millions (US                                                                           | i -40 144.84    |     |                                                                                                    |
| Exchange Rates i                                                | Click on metadata                                                                                                  | <b>i</b> 1.33   |     |                                                                                                    |
| Official Reserves                                               | indicator to open                                                                                                  | i 35 617.70     |     |                                                                                                    |
| Industry <b>i</b>                                               | window displaying                                                                                                  | <b>i</b> 105.88 |     |                                                                                                    |
| International Trade in<br>Goods <b>i</b>                        | metadata.                                                                                                    | i 10 276.31     |     |                                                                                                    |
|                                                                 | Total Imports of Goods, Monthly, in millions Current Prices (US Dollars), sa ${\bf i}$                             | i 11 050.45     |     |                                                                                                    |
|                                                                 | Total Exports less Imports of Goods, Monthly, in millions Current Prices (US Dollars), sa $\underline{\mathbf{i}}$ | i -774.14       |     |                                                                                                    |
| Labour Force                                                    | Population 15 - 64, Annual, ('000) i                                                                               | 13 964.00       |     | 14 184.00                                                                                                    |

Figure 26: Footnotes and Dataset-level metadata

Clicking on the red i will bring up the related metadata window in the right-hand area of the screen. The window can be moved around and closed by clicking on the "x" in the top right corner of the window.

#### **Other Related Metadata**

If there are other metadata available in the data sets, which are closely related to the metadata displayed on screen, a set of links to these other metadata will appear in the metadata window, below the metadata text.

#### Flags

Certain pieces of metadata, which are recurrent within the dataset, are treated differently by the system and referred to as flags. These flags appear as letters in parentheses in the cell alongside the piece of data to which they correspond. Below any data table containing flags will appear a legend, explaining the meaning of each letter used as a flag in the table.

|                              | Monthly i cent, sa                                                                                          |   |                     | 4.10         | - |
|------------------------------|----------------------------------------------------------------------------------------------------|---|---------------------|--------------|---|
| Annual National Accounts i   | Gross Domestic Product, Annual, in millions of Current Prices (National Currrency) i                        | j | i (E)               | 1 038 652.00 |   |
|                              | Gross Domestic Product, Annual, in millions of Constant 2000 Prices (National Currency) i                   | j | i (E)               | 830 261.38   |   |
|                              | Gross Domestic Product, Annual, Deflator (base 2000 = 100) i                                                | i | i (E)               | 125.10       |   |
|                              | Gross Domestic Product, Annual, in millions of Current Prices and Current PPPs (in USD) i                   | j | 1 (E)               | 735 330.28   |   |
|                              | Gross Domestic Product, Annual, in millions of Current Prices and Current Exchange Rates (in USD) ${\bf i}$ | i | i (Estimated value) | 782 135.14   |   |
|                              | Gross Domestic Product Per Capita, Annual, Current Prices and Current PPPs (in USD) i                       | j | i (E)               | 35 452.98    |   |
|                              | Gross Domestic Product Per Capita, Annual, Current Prices and Current Exchange rate (in USD)                | i | i (E)               | 37 709.62    |   |
|                              | Gross Domestic Product Per Capita, Annual, Current Prices and Current PPPs (OECD=100)                       | j | i (E)               | 112.63       |   |
| Legend:<br>E Estimated value |                                                                                                    |   |                     |              |   |

#### Figure 27: Viewing the Data Flag Legend

### Working with Queries

#### Saving a Query

When working with queries most features require you to log in, e.g. the *Save Query* button is only displayed when you logged in via the *Login* link at the top right of the page. Once logged in your name will be displayed at the top right of the page.

Your data selection, or query, can be saved at any time by clicking the *Save Query* button (()) above the table, typing the name of the query, and then clicking the *Save Query* button in the centre area of the screen. On subsequent visits to the browser, this saved query can be opened to view the latest data available within the selection.

| Dataset: Refere  | ence seri            | les 1                                                             |                                                      |                                          |                             |      |      |      |
|------------------|----------------------|-------------------------------------------------------------------|------------------------------------------------------|------------------------------------------|-----------------------------|------|------|------|
| Current data sel | ection: C            | ountry [36 / 41] Sul                                              | bject [1 / 59] Time &                                | Frequency [7]                            |                             |      |      |      |
|                  |                      |                                                                   |                                                      |                                          |                             |      |      |      |
| - 🐶 🔯 🖪          | 3 <b></b>            |                                                                   |                                                      | L(2)                                     |                             |      |      |      |
|                  | **                   |                                                                   |                                                      |                                          |                             |      |      |      |
| ata extracted on | n 2008/09            | 9/30 16:17 from OECC                                              | D.Stat Save as                                       | new Query                                |                             |      |      |      |
| ata extracted on | n 2008/09<br>Subject | 9/30 16:17 from OECE<br>Gross Domestic Product,                   | D.Stat Save as<br>Annual, in millions of Cur         | new Query<br>rrent Prices (National      | Currrency) <u>i</u>         |      |      |      |
| ata extracted on | n 2008/09<br>Subject | 9/30 16:17 from OECD<br>Gross Domestic Product,<br>Annual         | O.Stat Save as<br>Annual, in millions of Cur         | new Query<br>rrent Prices (National      | Currrency) <u>i</u>         |      |      |      |
| ata extracted on | n 2008/09<br>Subject | 9/30 16:17 from OECD<br>Gross Domestic Product,<br>Annual<br>2001 | D.Stat Save as<br>Annual, in millions of Cur<br>2002 | new Query Internet Prices (National 2003 | Currrency) <b>i</b><br>2004 | 2005 | 2006 | 2007 |

Figure 28: Saving a Query

| ORGANIS/<br>FOR ECON    | Save                      |                                                 |                |                                       |                                                  |                          |                       |                      |                      |                      |                  | х         | L   Version<br>ide   Home |
|-------------------------|---------------------------|-------------------------------------------------|----------------|---------------------------------------|--------------------------------------------------|--------------------------|-----------------------|----------------------|----------------------|----------------------|------------------|-----------|---------------------------|
| AND DEVELO              | Save Query                | /                                               |                |                                       |                                                  |                          |                       |                      |                      |                      |                  |           | >>>                       |
| Merged C                | Please<br>query<br>create | e be aware that Sa<br>with a name that a<br>ed. | ved (<br>alrea | Queries are pers<br>dy exists, the pr | sonal to OECD users a<br>revious query will be o | nd are no<br>overwritter | t visible<br>n. You e | e to oth<br>can dele | er users<br>ete quer | . If you<br>ies that | provide a<br>you |           |                           |
| Browso T                |                           | Personal query                                  |                |                                       |                                                  |                          |                       |                      |                      |                      |                  |           |                           |
| Find in The             |                           | Please name this                                | quer           | y (English)                           | Population and Lab                               | oour Force               | e for G7              | 7 countr             | ies                  |                      |                  |           |                           |
| General                 |                           | Please name this                                | quer           | y (French)                            | Population et popu                               | lation acti              | ive                   |                      |                      |                      |                  |           |                           |
|                         |                           |                                                 |                |                                       |                                                  |                          | _                     |                      |                      |                      | _                |           |                           |
| Demogra                 |                           |                                                 |                |                                       |                                                  |                          |                       | Save                 | an new (             | Query                |                  |           | 2007                      |
| Developn                |                           |                                                 |                |                                       |                                                  |                          |                       |                      | Persona              | Query                |                  |           | ▲▼                        |
| Economi                 |                           |                                                 |                |                                       |                                                  |                          |                       |                      |                      |                      |                  |           |                           |
| Educatio                |                           |                                                 |                |                                       |                                                  |                          |                       |                      |                      |                      |                  |           | 1 017.0                   |
| Finance                 |                           |                                                 |                |                                       |                                                  |                          |                       |                      |                      |                      |                  |           | 4 074.0                   |
| Globalisa               |                           |                                                 |                |                                       |                                                  |                          |                       |                      |                      |                      |                  |           | 4 184.0                   |
| Health                  |                           |                                                 |                |                                       |                                                  |                          |                       |                      |                      |                      |                  |           | 2 759.0                   |
| Industry                |                           |                                                 |                |                                       |                                                  |                          |                       |                      |                      |                      |                  |           | 19.4                      |
| Informati<br>Technology |                           |                                                 |                |                                       |                                                  |                          |                       |                      |                      |                      |                  |           |                           |
|                         |                           |                                                 |                |                                       |                                                  |                          |                       |                      |                      |                      |                  |           | 67.5                      |
| Payment                 |                           |                                                 |                |                                       |                                                  |                          |                       |                      |                      |                      |                  |           | 13.1                      |
| Labour                  |                           |                                                 |                |                                       |                                                  |                          |                       |                      |                      |                      |                  |           |                           |
| Labour C                | Costs                     |                                                 |                |                                       | 2000=100 i                                       |                          |                       |                      |                      |                      |                  |           | 109.7                     |
| Unit I<br>(MEI)         | Labour Cost - Q<br>)      | uarterly Indicators                             |                | Labour force<br>statistics <u>i</u>   | Total labour force<br>('000)                     | 9 641.4                  | 9 801.8               | 9 957.1              | 10 142.2             | 10 296.0             | 10 574.9 10      | 0 765.0 1 | 1 000.4                   |

Figure 29: Saving a query with optional renaming

#### **Merge Queries**

Data from two or more datasets can be viewed in a combined table, using the *Merge Query* function. Any common dimensions between the different datasets should be automatically combined, provided that the data has been correctly entered into the system. Other dimensions will automatically be displayed along the vertical axis, underneath section headings indicating which dataset they come from.

#### Creating a Merge Query

To create a Merge Query, first create a customized view in one dataset. Then click the *Merge Query* button ( $\Box$ ) above the table to put this query into your "data basket".

|                                                               | <b>D</b> .S        | tat                        | Beta ver               | sion                                  |                              | frança          | Nelcome<br>ise   Contact U<br>Search | s   User Guide  | Version<br>  Home<br>  * |
|---------------------------------------------------------------|--------------------|----------------------------|------------------------|---------------------------------------|------------------------------|-----------------|--------------------------------------|-----------------|--------------------------|
| Merged Queries ? - <<br>Data basket empty                     | Datase<br>Current  | t: STAN Da<br>t data selec | tabase fo<br>tion: Cou | or Structural Ana<br>Intry (3 / 21) V | alysis i<br>ariable [1 / 30] | Industry [1 / 1 | 06] Time [7]                         |                 |                          |
| Browse Queries ? V                                            | data exti          | racted on 2                | 008/09/3               | 30 13:22 from OE                      | ECD.Stat                     | 4 <sup>10</sup> |                                      |                 |                          |
| Browse Themes ? - <                                           |                    |                            |                        |                                       |                              |                 |                                      |                 |                          |
| STAN Reset                                                    |                    |                            | Time                   | 2000                                  | 2001                         | 2002            | 2003                                 | 2004            | 20                       |
| General Statistics                                            | Industry           | Variable                   | Country                |                                       |                              |                 |                                      |                 | _                        |
| Agriculture and Fisheries                                     | C34                | PROD                       | Canada                 | 115 061 000 000                       | 106 751 000 000              | 110 833 000 000 | 105 084 000 000                      | 107 525 000 000 |                          |
| Demography and Population                                     | Motor<br>vehicles, | (gross                     | France                 | 85 769 000 000                        | 91 224 000 000               | 93 613 000 000  | 89 097 000 000                       | 92 619 000 000  | 91 147                   |
| Development                                                   | trailers<br>and    | output),<br>current        | United                 |                                       |                              |                 |                                      |                 |                          |
| Economic Projections                                          | semi-              | prices                     | States                 | 466 809 000 000                       | 420 242 000 000              | 463 549 000 000 | 487 026 000 000                      | 487 807 000 000 | 494 570                  |
| Education and Training                                        | trailers           |                            |                        |                                       |                              |                 |                                      |                 |                          |
| Finance                                                       |                    |                            |                        |                                       |                              |                 |                                      |                 |                          |
| Globalisation                                                 |                    |                            |                        |                                       |                              |                 |                                      |                 |                          |
| Health                                                        |                    |                            |                        |                                       |                              |                 |                                      |                 |                          |
| Industry and Services                                         |                    |                            |                        |                                       |                              |                 |                                      |                 |                          |
| <ul> <li>Industry and Service Statistics (MEI)</li> </ul>     |                    |                            |                        |                                       |                              |                 |                                      |                 |                          |
| Structural Analysis (STAN) Databases                          |                    |                            |                        |                                       |                              |                 |                                      |                 |                          |
| <ul> <li>STAN Bilateral Trade Database<br/>ed.2006</li> </ul> |                    |                            |                        |                                       |                              |                 |                                      |                 |                          |
| STAN Database for Structural Analysis 👔                       |                    |                            |                        |                                       |                              |                 |                                      |                 |                          |
| STAN Database for Structural Analysis                         |                    |                            |                        |                                       |                              |                 |                                      | 1               |                          |

Figure 30: Adding a selection of data to a Multi-Dataset Query

Repeat this for each dataset that you wish to include in the multi-dataset query.

### Viewing the Query

When all selections of data have been added, expand the Merged Queries panel in the lefthand area of the screen and click *View* to see the combined data table.

|                                                           |                             |                      |                  |                  |           |            | Wel     | come Ka | arl DOLL | .   Versi | on fran  | çaise   C | Contact I | Us Use  | r Guide |
|-----------------------------------------------------------|-----------------------------|----------------------|------------------|------------------|-----------|------------|---------|---------|----------|-----------|----------|-----------|-----------|---------|---------|
| FOR ECONOMIC<br>CO-OPERATION<br>AND DEVELOPMENT           | D.St(                       | λt                   |                  |                  |           |            |         |         |          |           | Search   |           |           |         | >>>     |
|                                                           |                             |                      |                  |                  |           |            |         |         |          |           |          |           |           |         |         |
| Merged Queries ? -                                        |                             |                      |                  |                  |           |            |         |         |          |           |          |           |           |         |         |
| STAN Database for Structural Analysis                     | data extracts               | ad on 200            | 18/03/20 2       | 2:04 from        |           | Stat       |         |         |          |           |          |           |           |         |         |
| Research and Development Expenditure in<br>Industry       |                             |                      |                  |                  |           |            |         |         |          |           |          |           |           |         |         |
| Edit Demove Save Miew                                     |                             | Tim                  | e 1990           | 1991             | 1992      | 1993       | 1994    | 1995    | 1996     | 1997      | 1998     | 1999      | 2000      | 2001    |         |
| Edit Remove Save View                                     | 4                           | Industry             | -                |                  |           | <b>▲</b> ▼ | ▲▼      | ▲▼      |          | ▲▼        |          | ▲▼        | ▲▼        | ▲ ▼     | ▲▼      |
|                                                           | PROD                        | C34                  | Canada i         | Datase           | C STAN    | Datab      | ase to  | r Struc | turai A  | nalysi    | s        |           |           |         |         |
| Browse Queries ? Y                                        | Production                  | Motor                |                  | <b>i</b> 43 012  | 41 0 43   | 45 421     | 56 868  | 67 356  | 75 089   | 75 910    | 81 340   | 88 212    | 112 019   | 115 061 | 106 751 |
| Browse Themes ? -                                         | (current                    | trailers             | United           |                  |           |            |         |         |          |           |          |           |           |         |         |
| General Statistics                                        | price) i                    | and<br>semi-         | i<br>1i-<br>Iers | <b>i</b> 249 926 | 3 239 870 | 276 320    | 311 129 | 364 186 | 379 229  | 383 804   | 416 859  | 434 731   | 494 413   | 466 809 | 420 242 |
| Agriculture and Fisheries                                 |                             | trailers             |                  |                  |           |            |         |         |          |           |          |           |           |         |         |
| Demography and Population                                 | Variable                    | Industry<br>C24      | Country          | Datase           | t: Resea  | arch ai    | nd Dev  | elopme  | ent Exp  | penditu   | ire in I | ndustr    | yi        |         |         |
| Development                                               | enterprise                  | Motor                | Callada I        | 58               | 5 62      | 68         | 102     | 174     | 151      | 137       | 168      | 155       | 199       | 342     | 343     |
| Economic Projections                                      | expenditures<br>in Research | vehicles<br>trailers | United           |                  |           |            |         |         |          |           |          |           |           |         |         |
| Education and Training                                    | &<br>Development            | and<br>semi-         | States i         | 10 25/           | 10 388    | 9 924      | 11 718  | 13 406  | 15 003   | 16 022    | 15 201   | 14 315    | 18 274    | 18 581  | 16 385  |
| Finance                                                   | (US dollar                  | trailers             |                  |                  |           |            |         |         |          |           |          |           |           |         |         |
| Globalisation                                             | F11/1                       |                      |                  |                  |           |            |         |         |          |           |          |           |           |         |         |
| Health                                                    |                             |                      |                  |                  |           |            |         |         |          |           |          |           |           |         | l       |
| Industry and Services                                     |                             |                      |                  |                  |           |            |         |         |          |           |          |           |           |         |         |
| <ul> <li>Industry and Service Statistics (MEI)</li> </ul> |                             |                      |                  |                  |           |            |         |         |          |           |          |           |           |         |         |
|                                                           |                             |                      |                  |                  |           |            |         |         |          |           |          |           |           |         | >       |

Figure 31: Viewing a Merge Query

#### Changing the Query

#### Modify a selection

To modify any of the selections of data in the view, click the name of the dataset in the Merged Queries panel, and then click *Edit*. The selection will appear on screen in the same format as a single-dataset query. Make your changes and click once again on the Merge Query button. Click *View* in the Merged Queries panel to see the modified query.

#### **Remove a selection**

To remove one of the selections in a Merged Query, click the name of the dataset in the Merged Queries panel, and then click *Remove*. Click *View* in the Merged Queries panel to see the modified query.

#### Saving a Multi-Dataset Query

You can save your Multi-Dataset Query by clicking *Save* in the Merged Queries panel; typing a name and then clicking *Save* once again.

# Viewing Frequently Requested and Saved Queries

You have access to a set of public pre-defined queries through the Browse Queries panel. There, you will also find your saved queries.

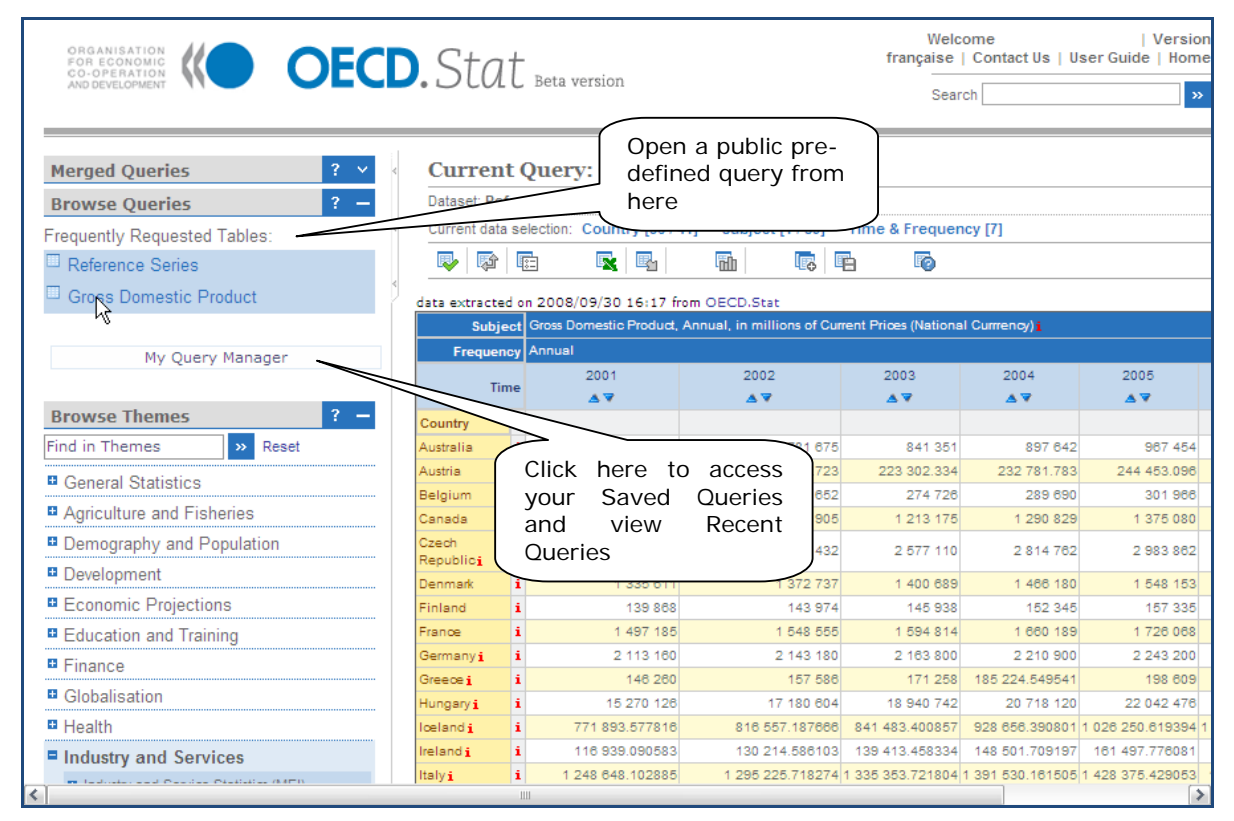

Figure 32: Using the Browse Queries panel to select a frequently requested table

Clicking on *My Query Manager* in the left panel displays the list of all queries which you have personally saved together with a list of recent queries. This feature requires the user to login.

| My Query Manager                                                              |                   |                 |                       |                    |                    | х            | o<br>n |  |  |  |  |
|-------------------------------------------------------------------------------|-------------------|-----------------|-----------------------|--------------------|--------------------|--------------|--------|--|--|--|--|
| Your Queries                                                                  |                   |                 |                       |                    |                    |              | •      |  |  |  |  |
| Your Queries                                                                  |                   |                 |                       |                    |                    |              | l      |  |  |  |  |
| Order Name                                                                    |                   | Dat             | e                     |                    |                    |              |        |  |  |  |  |
| 1 MDQ - STAN and R&D     09/30/2008 03:40:35 PM     Open     Delete     Share |                   |                 |                       |                    |                    |              |        |  |  |  |  |
| Population and Labour Force for G7                                            | countries         | 09/3            | 30/2008 01:07:58 PM   | Open D             | elete Sha          | are          |        |  |  |  |  |
| STAN R and D Expenditure in Industr                                           | ry - US, CAN, FRA | 09/             | 30/2008 03:36:30 PM   | Open D             | elete Sha          | are          | 10     |  |  |  |  |
| 4 STAN - automobile production in US,                                         | , CAN, FRA        | 09/             | 30/2008 02:41:22 PM   | Open D             | elete Sha          | are          | l      |  |  |  |  |
| <b>5</b> Total population from Demography tr                                  | heme              | 09/             | 22/2008 02:43:18 PM   | Open D             | elete Sha          | are          | ł      |  |  |  |  |
| 6 Total population all Ctrs from Educati                                      | ion theme         | 09//            | 22/2008 12:22:04 PM   | Open D             | elete Sha          | are          |        |  |  |  |  |
| Save order                                                                    |                   |                 |                       |                    |                    |              |        |  |  |  |  |
| N                                                                             |                   |                 |                       |                    |                    |              |        |  |  |  |  |
| Recent Queries                                                                |                   |                 |                       |                    |                    |              | 1      |  |  |  |  |
| Name                                                                          |                   | D               | ate                   |                    |                    |              | 0 10   |  |  |  |  |
| Fishing Fleet                                                                 |                   | 1               | 1/10/2005 11:20:00 AM | Open               | Delete Sh          | are          | B      |  |  |  |  |
| Gross Domestic Product                                                        |                   | 1               | 0/05/2005 05:27:50 PM | Open               | Delete Sh          | are          | 9      |  |  |  |  |
| STAN Research and Development Expenditu                                       | ure in Industry   | 0               | 2/12/2007 03:48:00 PM | Open               | Delete Sh          | are 🗸        | -      |  |  |  |  |
| ndustry and Services                                                          | Ireland i i       | 116 939.09058   | 130 214.586103        | 3 139 413.458334   | 148 501.709197     | 161 497.7760 | 81     |  |  |  |  |
| Industry and Service Statistics (MEI)                                         | Italyi i          | 1 248 648.10288 | 1 295 225.718274      | 4 1 335 353.721804 | 1 391 530.161505 1 | 428 375.4290 | 53     |  |  |  |  |

Figure 33: Viewing saved and recent queries

The Query Manager allows you to re-sort and save the list of queries as well as open and delete any of them.

|   |     |                                                              | 03/30/2000 02.41.221 m | Delete | Undre |
|---|-----|--------------------------------------------------------------|------------------------|--------|-------|
|   | в   | Total population from Demography theme                       | 09/22/2008 02:43:18 PM | Delete | Share |
| F | Fir | Copy and paste this link : http://stats.oecd.org/WBOS/Index. | aspx?QueryId=10392     |        | +     |
|   | 9   | Total population all Ctrs from Education theme               | 09/22/2008 12:22:04 PM | Delete | Share |

Figure 34: Sharing Saved Queries

Additionally, clicking the *Share* button displays a reference URL pointing to your saved query which can be shared with colleagues, e.g. sent via email. Appropriate access rights will be required to view the query.

### Viewing the Country Statistical Profiles

The Country Statistical Profiles are a special set of data that can be accessed through the General Statistics theme. The data tables for these datasets include links on the right-hand side to comparative views (graphs and tables) with other OECD countries.

| ORGANISATION<br>FOR ECONOMIC<br>CO-OPERATION<br>AND DEVELOPMENT                                                                                                    |                  | OECI                            | <b>D</b> .Stat                                                                                      | -   |            |            | Login   \     | /ersion française<br><br>Sear | Contact Us   U<br>ch | Iser Guide | Home<br>>>                      |
|----------------------------------------------------------------------------------------------------|------------------|---------------------------------|----------------------------------------------------------------------------------------------------|-----|------------|------------|---------------|-------------------------------|----------------------|------------|---------------------------------|
| Current Query: Canada       Dataset Country Statistical profiles 2008 f       Image: Current Query: Canada       Image: Current Query: Canada       Image: Current Query: Canad |                  |                                 |                                                                                                    |     |            |            |               |                               |                      |            |                                 |
|                                                                                                    |                  |                                 | Ye                                                                                                  | ear |            |            |               |                               | ▲ ▼                  |            | with other<br>OECD<br>countries |
| Subject                                                                                                    | Total population | Evolution of the                | Total acculation &                                                                                  |     | 20,820,025 | 21 878 077 | 21 000 45     | 4 22 200 408                  | 22,822,40            | 20 012 1   |                                 |
| migration                                                                                                    | rotar population | population i                    | Stat                                                                                                |     | 0.9378968  | 0.9673732  | 0.9893175     | 9 0.96920066                  | 1.00309305           | 0.57944724 | ·                               |
|                                                                                                    |                  |                                 | Total fertility<br>rates <u>i</u>                                                                   |     | 1.49       | 1.53       | 1.5           | 3 1.53                        |                      |            | 💷 / £Q                          |
|                                                                                                    |                  | Regional<br>Population <u>i</u> | Share of national<br>population in the<br>10% of regions<br>with the largest<br>population <b>i</b> |     |            |            | 61.1055544    | 7                             |                      |            | <u>klı</u>                      |
|                                                                                                    |                  |                                 | Range of variation<br>in regional<br>population<br>density <b>i</b>                                 |     |            |            | 4 147.7782392 | 8                             |                      |            | <u>kilı</u>                     |
| <                                                                                                    |                  |                                 | Branchard Parts                                                                                     |     |            |            |               |                               |                      |            | >                               |

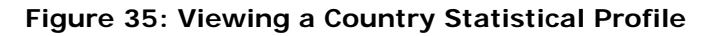

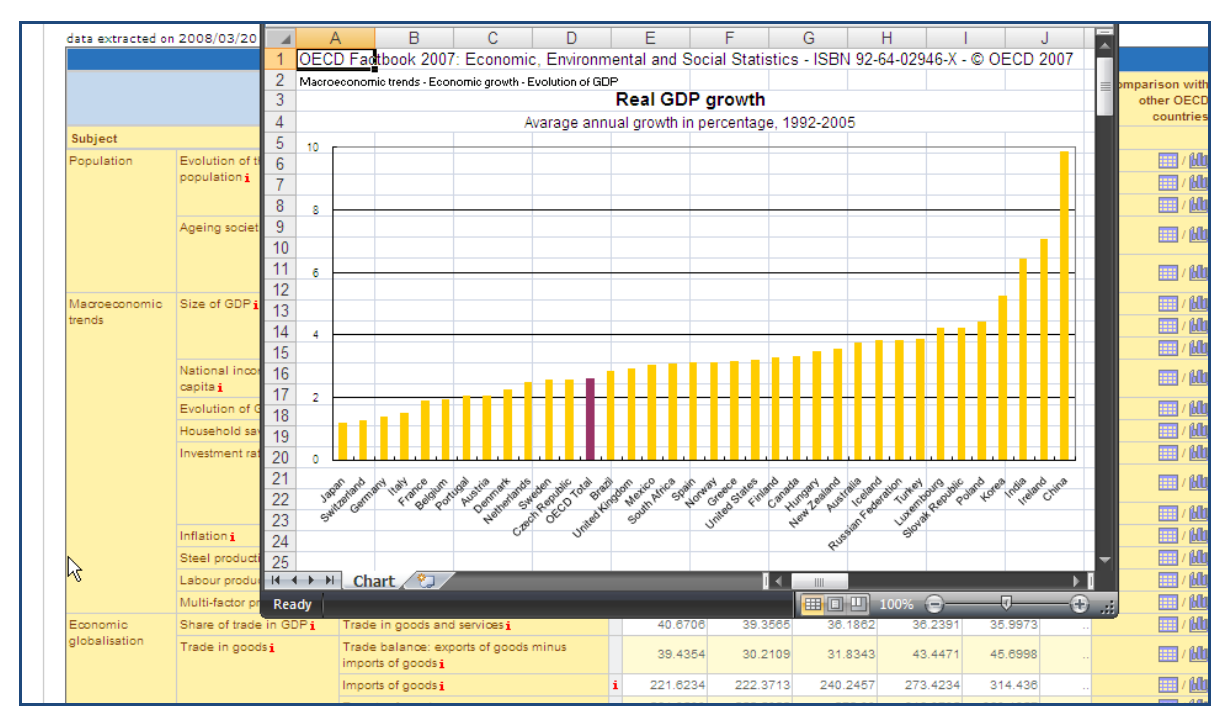

Figure 36: Viewing the comparative country chart

|                   |                     |         |                      |                      |             |           |                 |          |          |              |          |          |        | -                                       |
|-------------------|---------------------|---------|----------------------|----------------------|-------------|-----------|-----------------|----------|----------|--------------|----------|----------|--------|-----------------------------------------|
| data extracted or | n 2008/03/20        | - 4     | A                    | В                    | С           | D         | E               | F        | G        | Н            | l J      | K        | L      |                                         |
|                   |                     | 1       | OECD Factbook 2007:  | Economic, E          | nvironment  | al and So | cial Statistics | - ISBN 9 | 92-64-02 | 946-X - © OE | CD 2007  |          |        |                                         |
|                   |                     | 2       | Macroeconomic trends | s - Productivi       | ty - Labour | productiv | rity            |          |          |              |          |          |        | omparison with                          |
|                   |                     | 3       | GDP per l            | DP per hour worked   |             |           |                 |          |          |              |          |          |        |                                         |
| Subject           |                     | Ľ,      |                      |                      |             |           |                 |          |          |              |          |          |        |                                         |
| Population        | Evolution of t      | 4       | Annual growth        | n percer             | ntage       |           |                 |          |          |              |          |          |        | 📰 / 6da                                 |
|                   | population <b>i</b> | 5       |                      | 1990                 | 1991        | 1992      | 1993            | 1994     | 1995     | 1996         | 1997 19  | 98 1999  | 2000   | 📰 / 60b                                 |
|                   |                     | 6       | Australia            | 0.3                  | 3.3         | 3.4       | 2.5             | -        | 0.8      | 4.5          | 3.4      | 3.4 2.5  | -1.2   | 💷 / 60a                                 |
|                   | Ageing societ       | 7       | Austria              |                      |             |           |                 |          |          | 1.2          | 0.7      | 2.5 3.2  | 2.7    | 💷 / 60b                                 |
|                   |                     | 8       | Belgium              | 2.7                  | 2.2         | 1.4       | 2.3             | 3.7      | 1        | 0.9          | 1.6      | 1 2.4    | 1.5    |                                         |
|                   |                     | 9       | Canada               | 0.3                  | 0.9         | 2         | 1               | 1.9      | 1.4      | 0.2          | 4.1      | 1.8 2.5  | 2.9    | 1 1 1 1 1 1 1 1 1 1 1 1 1 1 1 1 1 1 1 1 |
| Macroeconomic     | Size of GDP i       | 10      | Czech Republic       |                      |             |           |                 | 2.1      | 4        | 4.4          | -1       | 0.8 4.8  | 4.1    | 1 600                                   |
| trends            |                     | 11      | Denmark              | 2.9                  | 2.2         | 1.8       | 1.4             | 6.2      | 1.7      | 2.1          | 0.8 -    | 0.4 0.8  | 2.1    | 1 600                                   |
|                   |                     | 12      | Finland              | 2.4                  | 0.6         | 3.2       | 5.1             | 3.8      | 2.1      | 2.3          | 2.9      | 3.6 1.1  | 3.6    | 💷 / 60a                                 |
|                   | National incor      | 13      | France               | 1.5                  | 1.6         | 2.3       | 1               | 2.3      | 2.8      | 0.4          | 2.1      | 2.6 1.6  | 3.7    | 111 / falls                             |
|                   | capita i            | 14      | Germany              | 3.8                  | 4.5         | 2.5       | 1.6             | 2.9      | 2.5      | 2.3          | 2.5      | 1.2 1.4  | 2.6    |                                         |
|                   | Evolution of d      | 15      | Greece               | -1.3                 | 5.4         | -2.1      | -3.3            | 1.6      | 1.6      | 3.9          | 5.7 -    | 0.6 1.2  | 3.9    |                                         |
|                   | Investment rat      | 16      | Hungary              |                      |             |           | 5.9             | -1.9     | 4.6      | 2            | 3.1      | 3.4 -    | 4.1    |                                         |
|                   |                     | 17      | Iceland              | 1.7                  | -8.7        | -4.3      | 3.3             | 3.4      | -4       | 3.2          | 5.9      | 2.7 -2.4 | 1.4    |                                         |
|                   |                     | 18      | Ireland              | 4.2                  | 3.7         | 4.8       | 2.2             | 2.4      | 4.5      | 4.3          | 8        | 3.9 5.4  | 4.5    |                                         |
|                   |                     | 19      | Italy                | 0.3                  | 0.1         | 2.3       | 27              | 3.8      | 3.2      | -0.2         | 22 .     | 04 11    | 28     | 1 1 1 1 1 1 1 1 1 1 1 1 1 1 1 1 1 1 1 1 |
|                   | Inflation i         | 20      | lanan                | 53                   | 2.9         | 1.5       | 3               | 13       | 2.5      | 17           | 2.2      | 0.6 2.9  | 2 0    | 💷 / 60a                                 |
|                   | Steel producti      | 24      |                      |                      |             |           |                 |          |          |              |          |          |        | 1 1 1 1 1 1 1 1 1 1 1 1 1 1 1 1 1 1 1 1 |
|                   | Labour produc       | 14 -    | 🕩 🕨 🔤 Table 🖉 🖏      |                      |             |           |                 |          |          |              |          |          |        |                                         |
| -                 | Multi-factor pr     | Rea     | dy                   |                      |             |           | (0.077)         |          |          |              | 100% 😑 – | 4        | - Đ .: |                                         |
| alobalisation     | Share of trade      | e in Gl | Pi Trade in goods    | and services         | i           |           | 40.6706         | 5 3      | 9.3565   | 36.1862      | 36.2391  | 35.9973  |        |                                         |
| 0                 | Trade in good       | isi     | imports of good      | exports of go<br>s i | oods minus  |           | 39.4354         | 4 3      | 0.2109   | 31.8343      | 43.4471  | 45.6998  |        | ···· / (600                             |
|                   |                     |         | Imports of good      | 5 <b>i</b>           |             | i         | 221.6234        | 4 22     | 2.3713   | 240.2457     | 273.4234 | 314.438  |        |                                         |
|                   |                     |         |                      |                      |             |           |                 |          |          |              |          |          |        |                                         |

Figure 37: Viewing the comparative country table

### Printing Data from the Browser

Without exporting data as an MS Excel spreadsheet, the OECD.Stat Web Browser allows the printing of a table via the Print command of the contextual menu (right-click).

The metadata window features a dedicated print option via one of the buttons at the top of the window.

| ORG<br>FOR<br>CO-<br>AND | Metadata X Population statistics                                                                                                    | t                                  |      | Welcome K  | Right-<br>table<br>brows | Click to pri<br>using the v | veb  |  |  |  |
|--------------------------|----------------------------------------------------------------------------------------------------|------------------------------------|------|------------|--------------------------|-----------------------------|------|--|--|--|
| , N                      |                                                                                                    |                                    |      |            | optior                   | options.                    |      |  |  |  |
| D                        | Concepts & Classifications                                                                                                    |                                    |      |            | $\overline{}$            |                             |      |  |  |  |
| , <u>C</u>               | Key statistical concept     (ALFS) Population Census based     Population include all nationals present in,     temporarily absent from the country, and aligned | Time & Frequency [17]              |      |            | Ba<br>For                |                             |      |  |  |  |
| >                        | permanently settled in the country. Includes t                                                                                                    |                                    |      |            | Sav                      | und As                      |      |  |  |  |
|                          | following categories: - national armed ford<br>stationed abroad: - merchant seamen at sea                                                                        |                                    |      | Australia  | Conv                     | ound                        |      |  |  |  |
|                          | diplomatic personnel located abroad; - civili                                                                                                    | Cou                                | ntry | Australia  |                          | bana                        |      |  |  |  |
|                          | persons resident in the country; - displace                                                                                                    | Freque                             | ncy  | Annual 💙   | Select                   |                             |      |  |  |  |
|                          | following categories: - foreign armed force                                                                                                    | \ <sub>T</sub>                     | ime  | 2006       | 2 Paste                  |                             | 2009 |  |  |  |
|                          | personnel located in the country; - civilian alien                                                                                                    |                                    |      | ۸₹         | Create                   | tcut                        |      |  |  |  |
| Su                       | temporarily in the country. Data f                                                                                                    | to print out                       |      |            | Add to P                 | prites                      |      |  |  |  |
| Po                       | concepts: - "Present-in-area population                                                                                                    | to print out                       | i    | 20 605.00  | View Sou                 | •                           |      |  |  |  |
| Int                      | facto, i.e. persons actually present in the OISPI2<br>on the date of the census "A                                                                               | ayed metadata.                     | ji   | 5.99       | Encoding                 | •                           |      |  |  |  |
|                          | population" or de jure, i.e. Persons regularly                                                                                                    |                                    | - i  | 5.59       |                          |                             |      |  |  |  |
| Sh                       | domiciled in the country on the date of the<br>census. Except where otherwise indicated, data                                                                    | ) = 100) <b>i</b>                  | 1    | 161.50     | Prent                    |                             |      |  |  |  |
| Ba                       | refer to the actual territory of the country                                                                                                    | nillions (US Dollars), sa i        | 1    | -41 451.39 | Print Prev<br>Defrech    | 1ew                         |      |  |  |  |
| Ex                       | considered.                                                                                                    | onal units per US-Dollari          | 1    | 1.33       | Keiresii                 |                             |      |  |  |  |
| On .                     |                                                                                                    | 0000 4000 4                        | 1    | 30 017.70  | Append t                 | o existing PDF              |      |  |  |  |
| Inc                      |                                                                                                    | ase 2000 = 100), sa 1              | 1    | 100.00     | Convert t                | o Adobe PDF                 | ••   |  |  |  |
| Go                       |                                                                                                    | ions outrent Prices (US Dollars),  | i    | 10 276.31  | Export to                | Microsoft Excel             |      |  |  |  |
|                          | Total Imports of Goods, Monthly, in mil<br>sa <b>i</b>                                                                                                    | lions Current Prices (US Dollars), | i    | 11 050.45  | Propertie                | s                           |      |  |  |  |
|                          | Total Exports less Imports of Goods, Mc<br>(US Dollars), sa <u>i</u>                                                                                             | onthly, in millions Current Prices | i    | -774.14    | -1 375.74                |                             |      |  |  |  |

Figure 38: Printing data and other information from the Web Browser

# **Providing Feedback**

The OECD.Stat Project Team can be contacted via E-mail using the *Contact Us* link, at the top of the screen.

Please note that in order to address your concerns in a timely manner, we have set up two separate e-mail accounts. The first address, <u>OECDdotStat@oecd.org</u>, is accessible by clicking the upper link of the contacts page. This address should be used for any technical questions or bugs that you encounter.

The second address, <u>OECDdotContent@oecd.org</u>, can be contacted by the second link on this page. This address will provide responses to questions regarding the actual data content of OECD.Stat (e.g., Do you have data on shoe manufacturing? What units are your data on domestic animal sales provided in?).

|   |                                   |                                                                                                    | ct | Us   User Guide |
|---|-----------------------------------|----------------------------------------------------------------------------------------------------|----|-----------------|
|   | FOR ECONOMIC                      | Contact                                                                                                    | x  |                 |
|   | AND DEVELOPMENT                   |                                                                                                    |    | »               |
| - |                                   |                                                                                                    |    |                 |
| > | Merge Queries                     | Online Assistance                                                                                                    |    |                 |
|   | Dataset: Refe                     |                                                                                                    |    |                 |
| > | Current data s                    | We will respond to your query as promptly as we can - please note that OECD working hours are: 8h30 - 18h00 Monday to Friday (Paris |    |                 |
|   |                                   | time).                                                                                                    |    |                 |
| 2 | data extracted (                  |                                                                                                    |    |                 |
|   |                                   |                                                                                                    |    |                 |
|   |                                   |                                                                                                    |    |                 |
|   |                                   | For issues related to the OECD.Stat Web Browser, please click here                                                                  |    | 2009            |
|   | Subject                           |                                                                                                    |    |                 |
|   | Population Stati                  |                                                                                                    |    |                 |
|   | Interest rates i                  | For issues related to the OECD.Stat Data Content, please click here                                                                 |    |                 |
|   |                                   |                                                                                                    |    |                 |
|   | Share Pricesi<br>Relation of Payr |                                                                                                    |    |                 |
|   | Exchange Rates                    |                                                                                                    |    |                 |
|   | Official Reserves                 |                                                                                                    |    |                 |
|   | Industry <b>i</b>                 |                                                                                                    |    |                 |
|   | International Tra                 |                                                                                                    |    |                 |
|   | Goodsi                            |                                                                                                    |    |                 |
|   |                                   |                                                                                                    |    |                 |
|   |                                   |                                                                                                    |    |                 |
|   |                                   |                                                                                                    |    |                 |

Figure 39: Creating an E-mail to the OECD.Stat Project Team

# Table of Figures used in this Guide:

| Figure 1: OECD.Stat Browser Getting Started page                                        |
|-----------------------------------------------------------------------------------------|
| Figure 2: Changing the language of the browser                                          |
| Figure 3: Results from the search ranked in order of relevance                          |
| <i>Figure 4: Browsing through themes to view data</i>                                   |
| Figure 5: Find a theme or data set10                                                    |
| Figure 6: Default dataset view and Current Selection values                             |
| <i>Figure 7: Using the Dimension Selector</i>                                           |
| <i>Figure 8: Searching in the dimension selector</i>                                    |
| Figure 9: Results of a Search in the dimension selector                                 |
| Figure 10: Date Range Selection                                                         |
| Figure 11: Time Period Selection                                                        |
| Figure 12: Moving a dimension to rotate the data view                                   |
| Figure 13: Changing the view using Country drop-down list                               |
| Figure 14: Formatting Options Panel                                                     |
| Figure 15: Table showing codes instead of names                                         |
| Figure 16: Before using the Hide Empty Rows and Columns options                         |
| Figure 17: Dataset view with empty rows and columns hidden                              |
| Figure 18: Using the Export to Excel option to save data in Excel format                |
| Figure 19: Using the Other Export option to save data as a CSV file                     |
| Figure 20: Finding files related to a dataset                                           |
| Figure 21: Selecting a file to download                                                 |
| Figure 22: Exporting to PC-Axis table                                                   |
| <i>Figure 23: Charting – Line chart</i>                                                 |
| Figure 24: Charting – Bar chart                                                         |
| Figure 25: Charting – Pie chart                                                         |
| Figure 26: Footnotes and Dataset-level metadata                                         |
| Figure 27: Viewing the Data Flag Legend                                                 |
| Figure 28: Saving a Query                                                               |
| Figure 29: Saving a query with optional renaming                                        |
| Figure 30: Adding a selection of data to a Multi-Dataset Query                          |
| Figure 31: Viewing a Merge Query                                                        |
| <i>Figure 32: Using the Browse Queries panel to select a frequently requested table</i> |
| Figure 33: Viewing saved and recent queries                                             |
| Figure 34: Sharing Saved Queries                                                        |
| <i>Figure 35: Viewing a Country Statistical Profile</i>                                 |
| <i>Figure 36: Viewing the comparative country chart</i>                                 |
| Figure 37: Viewing the comparative country table                                        |
| Figure 38: Printing data and other information from the Web Browser                     |
| Figure 39: Creating an E-mail to the OECD.Stat Project Team                             |

| Tools to access Merged Queries, Saved                              | d Dimension Selection Tools - Selecting Variables   Moving Dimensions   Data Viewing Options |                             |                                                                    |                                   |               |                                 |                  |                                    |                  |                      |  |  |  |
|--------------------------------------------------------------------|----------------------------------------------------------------------------------------------|-----------------------------|--------------------------------------------------------------------|-----------------------------------|---------------|---------------------------------|------------------|------------------------------------|------------------|----------------------|--|--|--|
| Queries and Frequently Requested Tables                            |                                                                                              |                             | Data Export Tools - MS Excel   CSV/Text format Full-Text Search to |                                   |               |                                 |                  |                                    |                  |                      |  |  |  |
| Search themes, datasets and                                        |                                                                                              |                             |                                                                    |                                   |               |                                 |                  |                                    |                  |                      |  |  |  |
| data queries exactly as they                                       |                                                                                              |                             |                                                                    |                                   | O             | ierv Manade                     | emen             | t Tools - Merge ()                 | uerv   Save (    | Juerv                |  |  |  |
| appear in the theme panel                                          |                                                                                              |                             |                                                                    |                                   | Geo           |                                 |                  |                                    | aciy i dave c    | addi y               |  |  |  |
|                                                                    |                                                                                              |                             |                                                                    | Welcon                            |               |                                 | Help             | - User Guide                       | Contect lie      | Haar Cuida I Hama    |  |  |  |
|                                                                    | Str                                                                                          | 1+                          |                                                                    | Welcon                            | ie            |                                 |                  |                                    | Contact US       | user Guide   nome    |  |  |  |
|                                                                    |                                                                                              | LL                          |                                                                    |                                   |               |                                 |                  | Sea                                | rcn              | »                    |  |  |  |
|                                                                    | Dataset: D                                                                                   | eference Se                 | ries i                                                             |                                   |               |                                 |                  |                                    |                  |                      |  |  |  |
| Merged Queries ? V                                                 | Current da                                                                                   | ta selection: (             | ountry [36 / 41]                                                   | Subject [                         | 97            | 59] Time &                      | Frequ            | iency [17]                         |                  |                      |  |  |  |
| Browse Queries ? -                                                 |                                                                                              |                             |                                                                    | lin l                             | 120           | 3 6                             | 6                |                                    |                  |                      |  |  |  |
| Frequently Requested Tables:                                       |                                                                                              |                             | 0/12.15.20.6                                                       |                                   |               |                                 |                  |                                    |                  |                      |  |  |  |
| Crees Demostic Product                                             | data extract                                                                                 | ed on 2008/1                | .0/13 15:38 from                                                   | Count                             | try           | Japan                           |                  |                                    | V i              |                      |  |  |  |
|                                                                    |                                                                                              |                             |                                                                    | Frequen                           | cy            | Quarterly 🗸                     | 1                |                                    |                  |                      |  |  |  |
| My Query Manager                                                   |                                                                                              |                             |                                                                    |                                   |               | 2006                            |                  |                                    | 20               | 07                   |  |  |  |
|                                                                    |                                                                                              |                             |                                                                    | Tin                               | ne            | Q4-2006                         |                  | Q1-2007                            | Q2-2007          | Q3-2007              |  |  |  |
| Browse Themes ? -                                                  | Subject                                                                                      |                             |                                                                    |                                   |               |                                 |                  |                                    |                  |                      |  |  |  |
| Find in Themes >> Reset                                            | Financial<br>Statistics i                                                                    | Interest<br>rates i         | Short-term interest<br>Monthly, Per cent                           | st rates,<br>t per annum <u>i</u> | i             | 0.4                             | 1218             | 0.5392                             | 0.601            | 0.7251               |  |  |  |
| General Statistics                                                 |                                                                                              |                             | Long-term interes<br>Monthly, Per cent                             | st rates,<br>t per annum i        | i             | 1.684                           | 1333             | 1.658                              | 1.763            | 1.694687             |  |  |  |
| Key Economic Indicators (KEI)      Reference Series                |                                                                                              | Share                       | Share Prices, Mor                                                  | nthly, Index                      | i             | 104.7                           | 7966             | 111.7742                           | 112.2458         | 106.2863             |  |  |  |
| Country statistical profiles 2008                                  |                                                                                              | Pricesi<br>Balance of       | (base 2000 = 100<br>Current Accounts                               | Balance,                          |               |                                 |                  |                                    |                  |                      |  |  |  |
| Country statistical profiles 2007                                  |                                                                                              | Payments <b>i</b>           | Monthly, in millio<br>Dollars), sa                                 | ons (US                           | i             | 47 854                          | 4.43             | 50 323.75                          | 52 871.78        | 53 498.81            |  |  |  |
| Agriculture and Fisheries                                          |                                                                                              | Exchange<br>Rates           | Currency exchange                                                  | ge rates,<br>Lupits per US-       |               | 117                             | 778              | 119 381                            | 120 7979         | 117 7428             |  |  |  |
| Demography and Population                                          |                                                                                              |                             | Dollar                                                             | i unu per co-                     | 1             |                                 |                  | 110.001                            | 120.7070         | 111.1420             |  |  |  |
| Development     Secondaria                                         |                                                                                              | Official<br>Reserves        | Reserve Assets, M<br>millions <u>i</u>                             | lonthly, SDR                      | i             | 585                             | 600              | 591 963                            | 593 093          | 596 578              |  |  |  |
| Economic Projections     Education and Training                    | Industry and<br>Service                                                                      | Industry <b>i</b>           | Industrial Produc<br>Monthly, (base 2                              | Metadata                          |               |                                 |                  | x                                  | 108 1337         | 109 9291             |  |  |  |
| Environment                                                        | Statistics i                                                                                 |                             | sa i                                                               |                                   |               | Reference S                     | Series           |                                    |                  |                      |  |  |  |
| E Finance                                                          | International<br>Trade                                                                       | International<br>Trade in   | Total Exports of<br>Monthly, in milli                              |                                   |               |                                 | 4.4048641336     | 60 296.0733319404 63               |                  |                      |  |  |  |
| Globalisation                                                      | Statistics i                                                                                 | Goodsi                      | Prices (US Dolla<br>Total Imports of                               | 🗏 Database                        | e Sp          | pecific                         |                  |                                    |                  |                      |  |  |  |
| Health                                                             |                                                                                              |                             | Monthly, in milli<br>Prices (US Dolla                              | 🗄 Purpose                         | e             |                                 |                  |                                    | 5.8166107108     | 51 567.0494108495 56 |  |  |  |
| Industry and Services                                              |                                                                                              |                             | Total Exports les                                                  | The "Refe<br>data serie           | eren<br>es th | ice Series" da<br>hat are the m | 50005040000      | 9 729 02292409092 7                |                  |                      |  |  |  |
| Information and Communication<br>Technology                        |                                                                                              |                             | Current Prices (L                                                  | as denom<br>and indic             | ato:          | tors for the<br>rs. An initia   | calcul<br>I list | of Reference                       | .08820342282     | 8 729.02392109093 7  |  |  |  |
| International Trade and Balance of                                 | Labour<br>Statistics i                                                                       | Labour<br>Force             | Standardised<br>Unemployment                                       | with analy                        | ysts<br>th    | throughout<br>e following       | the (            | DECD. The list                     |                  |                      |  |  |  |
| Payments                                                           |                                                                                              | Statistics i                | Rates,<br>Monthly <b>i</b>                                         | aggregate<br>and foreca           | es o          | of national ac<br>s; labour ma  | ccount<br>rket a | ts, with history<br>and population | 343149488395     | 3.79562775772162 3   |  |  |  |
| E Labour                                                           | National                                                                                     | Quarterly                   | Gross Domestic I                                                   | data; ex<br>parities ar           | icha<br>nd p  | inge rates;<br>price indices.   | purc             | hasing power                       |                  |                      |  |  |  |
| Monthly Economic Indicators                                        | Accounts i                                                                                   | National<br>Accounts i      | Quarterly, in mil<br>Prices (National                              |                                   |               |                                 |                  |                                    | 514 848 000      | 514 723 700          |  |  |  |
| Induction Processing Power Parities                                |                                                                                              |                             | Gross Domestic I                                                   |                                   |               |                                 |                  |                                    | 10724080508      | 01 785 497007 4 407  |  |  |  |
| <ul> <li>Productivity</li> </ul>                                   |                                                                                              |                             | = 100)i                                                            |                                   |               |                                 |                  |                                    | 097319030384     | 51.7054070374437 9   |  |  |  |
| Public Sector, Taxation and Market                                 | Prices and<br>Purchasing                                                                     | Consumer<br>Prices <u>i</u> | Consumer Price<br>Monthly, (base 2                                 |                                   |               |                                 |                  |                                    | 98.04369         | 98.23932             |  |  |  |
| Regulation                                                         | Power<br>Parities <b>i</b>                                                                   |                             | Consumer Price<br>less energy, Mor                                 |                                   |               |                                 |                  |                                    | 96.80905         | 96.71732             |  |  |  |
| Regional Statistics     Seignee Taskaslamy and Datasta             |                                                                                              | Braducar                    | 2000 = 100) i                                                      |                                   |               |                                 |                  |                                    |                  |                      |  |  |  |
| Science, recrimology and Patents     Social and Welfare Statistics |                                                                                              | Prices i                    | Manufacturing, I                                                   |                                   |               |                                 |                  |                                    | 101.3203         | 101.9723             |  |  |  |
| Non-member Economies                                               |                                                                                              |                             | 2000 = 100)1                                                       |                                   |               |                                 |                  |                                    |                  |                      |  |  |  |
| Other International Organisations' Data                            |                                                                                              |                             |                                                                    |                                   |               |                                 |                  |                                    |                  |                      |  |  |  |
| Uthers                                                             |                                                                                              |                             |                                                                    |                                   |               |                                 |                  |                                    |                  |                      |  |  |  |
| © OCDE. All rights reserved. Terms & Conditions   Prive            | acy Policy                                                                                   |                             |                                                                    |                                   | W             | Velcome                         |                  | l Version françai                  | ise   Contact Us | l UserGuide I Home   |  |  |  |
| c                                                                  |                                                                                              |                             |                                                                    |                                   |               |                                 |                  |                                    |                  |                      |  |  |  |
|                                                                    |                                                                                              |                             |                                                                    |                                   |               |                                 |                  |                                    |                  | 1                    |  |  |  |
|                                                                    |                                                                                              |                             |                                                                    |                                   |               |                                 |                  |                                    |                  |                      |  |  |  |
|                                                                    |                                                                                              |                             |                                                                    | (                                 | Col           | lapsible/Mov                    | vable            | Metadata windov                    | v                |                      |  |  |  |
| LL OUADSIDIA I DAMA DADA with drill-down                           |                                                                                              |                             |                                                                    |                                   |               | -                               |                  |                                    |                  |                      |  |  |  |

Collapsible Theme panel with drill-down list of themes and datasets

Data View panel

# www.SourceOECD.org/database/OECDStat